# ARM® DS-5 Version 5

# Eclipse for DS-5 User Guide

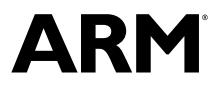

# ARM<sup>®</sup> DS-5

#### Eclipse for DS-5 User Guide

Copyright © 2010-2016 ARM Limited or its affiliates. All rights reserved.

#### **Release Information**

#### **Document History**

| Issue | Date             | Confidentiality  | Change                       |
|-------|------------------|------------------|------------------------------|
| А     | June 2010        | Non-Confidential | First release                |
| В     | September 2010   | Non-Confidential | Update for DS-5 version 5.2  |
| С     | November 2010    | Non-Confidential | Update for DS-5 version 5.3  |
| D     | January 2011     | Non-Confidential | Update for DS-5 version 5.4  |
| Е     | May 2011         | Non-Confidential | Update for DS-5 version 5.5  |
| F     | July 2011        | Non-Confidential | Update for DS-5 version 5.6  |
| G     | September 2011   | Non-Confidential | Update for DS-5 version 5.7  |
| Н     | November 2011    | Non-Confidential | Update for DS-5 version 5.8  |
| Ι     | February 2012    | Non-Confidential | Update for DS-5 version 5.9  |
| J     | May 2012         | Non-Confidential | Update for DS-5 version 5.10 |
| K     | July 2012        | Non-Confidential | Update for DS-5 version 5.11 |
| L     | October 2012     | Non-Confidential | Update for DS-5 version 5.12 |
| М     | December 2012    | Non-Confidential | Update for DS-5 version 5.13 |
| N     | March 2013       | Non-Confidential | Update for DS-5 version 5.14 |
| 0     | March 2014       | Non-Confidential | Update for DS-5 version 5.18 |
| Р     | 31 March 2015    | Non-Confidential | Update for DS-5 version 5.21 |
| Q     | 15 July 2015     | Non-Confidential | Update for DS-5 version 5.22 |
| R     | 15 October 2015  | Non-Confidential | Update for DS-5 version 5.23 |
| S     | 15 March 2016    | Non-Confidential | Update for DS-5 version 5.24 |
| Т     | 15 July 2016     | Non-Confidential | Update for DS-5 version 5.25 |
| U     | 18 November 2016 | Non-Confidential | Update for DS-5 version 5.26 |

#### **Non-Confidential Proprietary Notice**

This document is protected by copyright and other related rights and the practice or implementation of the information contained in this document may be protected by one or more patents or pending patent applications. No part of this document may be reproduced in any form by any means without the express prior written permission of ARM. **No license, express or implied, by estoppel or otherwise to any intellectual property rights is granted by this document unless specifically stated.** 

Your access to the information in this document is conditional upon your acceptance that you will not use or permit others to use the information for the purposes of determining whether implementations infringe any third party patents.

THIS DOCUMENT IS PROVIDED "AS IS". ARM PROVIDES NO REPRESENTATIONS AND NO WARRANTIES, EXPRESS, IMPLIED OR STATUTORY, INCLUDING, WITHOUT LIMITATION, THE IMPLIED WARRANTIES OF MERCHANTABILITY, SATISFACTORY QUALITY, NON-INFRINGEMENT OR FITNESS FOR A PARTICULAR PURPOSE WITH RESPECT TO THE DOCUMENT. For the avoidance of doubt, ARM makes no representation with respect to, and has undertaken no analysis to identify or understand the scope and content of, third party patents, copyrights, trade secrets, or other rights.

This document may include technical inaccuracies or typographical errors.

TO THE EXTENT NOT PROHIBITED BY LAW, IN NO EVENT WILL ARM BE LIABLE FOR ANY DAMAGES, INCLUDING WITHOUT LIMITATION ANY DIRECT, INDIRECT, SPECIAL, INCIDENTAL, PUNITIVE, OR CONSEQUENTIAL DAMAGES, HOWEVER CAUSED AND REGARDLESS OF THE THEORY OF LIABILITY, ARISING OUT OF ANY USE OF THIS DOCUMENT, EVEN IF ARM HAS BEEN ADVISED OF THE POSSIBILITY OF SUCH DAMAGES.

This document consists solely of commercial items. You shall be responsible for ensuring that any use, duplication or disclosure of this document complies fully with any relevant export laws and regulations to assure that this document or any portion thereof is not exported, directly or indirectly, in violation of such export laws. Use of the word "partner" in reference to ARM's customers is not intended to create or refer to any partnership relationship with any other company. ARM may make changes to this document at any time and without notice.

If any of the provisions contained in these terms conflict with any of the provisions of any signed written agreement covering this document with ARM, then the signed written agreement prevails over and supersedes the conflicting provisions of these terms. This document may be translated into other languages for convenience, and you agree that if there is any conflict between the English version of this document and any translation, the terms of the English version of the Agreement shall prevail.

Words and logos marked with <sup>®</sup> or <sup>™</sup> are registered trademarks or trademarks of ARM Limited or its affiliates in the EU and/or elsewhere. All rights reserved. Other brands and names mentioned in this document may be the trademarks of their respective owners. Please follow ARM's trademark usage guidelines at *http://www.arm.com/about/trademark-usage-guidelines.php* 

Copyright © 2010-2016, ARM Limited or its affiliates. All rights reserved.

ARM Limited. Company 02557590 registered in England.

110 Fulbourn Road, Cambridge, England CB1 9NJ.

LES-PRE-20349

#### **Confidentiality Status**

This document is Non-Confidential. The right to use, copy and disclose this document may be subject to license restrictions in accordance with the terms of the agreement entered into by ARM and the party that ARM delivered this document to.

Unrestricted Access is an ARM internal classification.

#### **Product Status**

The information in this document is Final, that is for a developed product.

#### Web Address

http://www.arm.com

# Contents ARM<sup>®</sup> DS-5 Eclipse for DS-5 User Guide

# Preface

|           |       | About this book                                             | 10   |
|-----------|-------|-------------------------------------------------------------|------|
| Chapter 1 | Getti | ing started with Eclipse                                    |      |
|           | 1.1   | About Eclipse                                               | 1-14 |
|           | 1.2   | Launching Eclipse                                           | 1-15 |
|           | 1.3   | The welcome screen                                          | 1-16 |
|           | 1.4   | Overview of the workbench window                            | 1-17 |
|           | 1.5   | Workbench features                                          | 1-19 |
|           | 1.6   | Workspace                                                   | 1-20 |
|           | 1.7   | Resources                                                   | 1-21 |
|           | 1.8   | About working sets                                          | 1-25 |
|           | 1.9   | Creating a working set                                      | 1-26 |
|           | 1.10  | Changing the top level element when displaying working sets | 1-29 |
|           | 1.11  | Deselecting a working set                                   | 1-30 |
|           | 1.12  | Perspectives and views                                      | 1-31 |
|           | 1.13  | Menus                                                       | 1-34 |
|           | 1.14  | Toolbars                                                    | 1-35 |
|           | 1.15  | Editing source code                                         | 1-36 |
|           | 1.16  | Configuring Eclipse                                         | 1-37 |
|           | 1.17  | Preferences dialog box                                      | 1-38 |
|           | 1.18  | Properties dialog box                                       | 1-40 |
|           | 1.19  | Importing and exporting options                             | 1-42 |

|           | 1.20 | Using the Import wizard                                              | 1-43 |
|-----------|------|----------------------------------------------------------------------|------|
|           | 1.21 | Using the Export wizard                                              | 1-44 |
|           | 1.22 | Accessing the dynamic help                                           | 1-45 |
|           | 1.23 | Using ARM <sup>®</sup> -specific cheat sheets                        | 1-46 |
|           | 1.24 | Installing new features                                              | 1-48 |
|           | 1.25 | Restrictions of use                                                  | 1-49 |
|           | 1.26 | Data collection in DS-5                                              | 1-50 |
| Chapter 2 | Work | king with projects                                                   |      |
|           | 2.1  | Project types                                                        | 2-52 |
|           | 2.2  | Creating a new C or C++ project                                      | 2-54 |
|           | 2.3  | Creating an empty Makefile project                                   | 2-56 |
|           | 2.4  | Creating a new Makefile project with existing code                   | 2-57 |
|           | 2.5  | Importing an existing Eclipse project                                | 2-59 |
|           | 2.6  | Setting up the compilation tools for a specific build configuration  | 2-61 |
|           | 2.7  | Configuring the C/C++ build behavior                                 | 2-63 |
|           | 2.8  | Using Eclipse from the command-line to clean and build your projects | 2-65 |
|           | 2.9  | Updating a project to a new toolchain                                | 2-67 |
|           | 2.10 | Adding a new source file to your project                             | 2-68 |
|           | 2.11 | Sharing Eclipse projects                                             | 2-69 |
| Chapter 3 | Worl | king with editors                                                    |      |
|           | 3.1  | About the C/C++ editor                                               | 3-71 |
|           | 3.2  | About the ARM assembler editor                                       | 3-72 |
|           | 3.3  | About the ELF content editor                                         | 3-73 |
|           | 3.4  | ELF content editor - Header tab                                      | 3-74 |
|           | 3.5  | ELF content editor - Sections tab                                    | 3-75 |
|           | 3.6  | ELF content editor - Segments tab                                    | 3-76 |
|           | 3.7  | ELF content editor - Symbol Table tab                                | 3-77 |
|           | 3.8  | ELF content editor - Disassembly tab                                 | 3-78 |
|           | 3.9  | About the scatter file editor                                        | 3-79 |
|           | 3.10 | Creating a scatter file                                              | 3-80 |
|           | 3.11 | Importing a memory map from a BCD file                               | 3-82 |
| Chapter 4 | Term | ninology, shortcuts and icons                                        |      |
|           | 4.1  | Terminology                                                          | 4-86 |
|           | 4.2  | Keyboard shortcuts                                                   | 4-87 |
|           | 13   | Menu and toolbar icons                                               | 4-88 |

# List of Figures **ARM® DS-5 Eclipse for DS-5 User Guide**

| Figure 1-1  | Welcome screen                                      | 1-16 |
|-------------|-----------------------------------------------------|------|
| Figure 1-2  | Typical workbench window                            | 1-17 |
| Figure 1-3  | Workspace Launcher dialog box                       | 1-20 |
| Figure 1-4  | Linked file                                         | 1-22 |
| Figure 1-5  | Linked folder                                       | 1-23 |
| Figure 1-6  | Linked project                                      | 1-24 |
| Figure 1-7  | Creating a new working set                          | 1-26 |
| Figure 1-8  | Selecting the resource type for the new working set | 1-27 |
| Figure 1-9  | Adding new resources to a working set               | 1-27 |
| Figure 1-10 | Select the required working set                     | 1-28 |
| Figure 1-11 | Changing perspective using the toolbar menu         | 1-31 |
| Figure 1-12 | Minimized views in the trim area                    | 1-33 |
| Figure 1-13 | Workbench toolbar                                   | 1-35 |
| Figure 1-14 | Perspective toolbar                                 | 1-35 |
| Figure 1-15 | View toolbar                                        | 1-35 |
| Figure 1-16 | Window preferences dialog box                       | 1-39 |
| Figure 1-17 | Project properties dialog box                       | 1-41 |
| Figure 1-18 | Typical example of the import wizard                | 1-43 |
| Figure 1-19 | Typical example of the export wizard                |      |
| Figure 1-20 | Selecting a cheat sheet                             |      |
| Figure 1-21 | Typical example of a cheat sheet                    | 1-47 |
| Figure 1-22 | DS-5 General options - Data collection              | 1-50 |
| Figure 2-1  | Creating a new C project                            | 2-54 |

| Figure 2-2  | Creating a new Makefile project with existing code | 2-57 |
|-------------|----------------------------------------------------|------|
| Figure 2-3  | Selecting the import source type                   | 2-59 |
| Figure 2-4  | Selecting an existing Eclipse projects for import  | 2-60 |
| Figure 2-5  | Typical build settings dialog box for a C project  | 2-62 |
| Figure 2-6  | Workbench build behavior                           | 2-63 |
| Figure 2-7  | Adding a new file to your project                  | 2-68 |
| Figure 3-1  | Header tab                                         | 3-74 |
| Figure 3-2  | Sections tab                                       | 3-75 |
| Figure 3-3  | Segments tab                                       | 3-76 |
| Figure 3-4  | Symbol Table tab                                   | 3-77 |
| Figure 3-5  | Disassembly tab                                    | 3-78 |
| Figure 3-6  | Add load region dialog box                         | 3-80 |
| Figure 3-7  | Graphical view of a simple scatter file            | 3-81 |
| Figure 3-8  | Import memory map for the scatter file editor      | 3-82 |
| Figure 3-9  | BCD file selection for the scatter file editor     | 3-83 |
| Figure 3-10 | Memory block selection for the scatter file editor | 3-84 |

# List of Tables **ARM® DS-5 Eclipse for DS-5 User Guide**

| Table 2-1 | Eclipse arguments              | 2-65   |
|-----------|--------------------------------|--------|
| Table 3-1 | ARM assembler editor shortcuts | 3-72   |
| Table 4-1 | Perspective icons              | 4-88   |
| Table 4-2 | View icons                     | . 4-88 |
| Table 4-3 | View markers                   | 4-88   |
| Table 4-4 | Editor icons                   | 4-88   |
| Table 4-5 | Configuration icons            | 4-89   |
| Table 4-6 | Outline icons                  | 4-89   |
| Table 4-7 | Miscellaneous icons            | 4-89   |
| Table 4-8 | Navigation icons               | 4-90   |
| Table 4-9 | Help Contents icons            | 4-90   |
|           |                                |        |

# Preface

This preface introduces the ARM® DS-5 Eclipse for DS-5 User Guide.

It contains the following:

• *About this book* on page 10.

# About this book

Eclipse for DS-5 Using Eclipse. This book introduces the ARM plug-ins for use with Eclipse, and describes how you can use them with other tools from Development Studio 5. It describes how to build, debug, monitor, and manage projects for ARM targets. It is also available as a PDF.

#### Using this book

This book is organized into the following chapters:

#### Chapter 1 Getting started with Eclipse

The following topics describe how to get started with Eclipse, the C/C++ perspective, the DS-5 Debug perspective, and associated features.

#### Chapter 2 Working with projects

You can use Eclipse to create projects for ARM targets. Projects are top level folders in your workspace that contain related files and sub-folders. A project must exist in your workspace before a new file can be added or an existing file can be imported.

#### **Chapter 3 Working with editors**

The following topics describe how to use the editors when developing a project for an ARM target.

#### Chapter 4 Terminology, shortcuts and icons

This following topics describe some of the terminology used in Eclipse for DS-5 User Guide, useful keyboard shortcuts, and menu and toolbar icons.

#### Glossary

The ARM Glossary is a list of terms used in ARM documentation, together with definitions for those terms. The ARM Glossary does not contain terms that are industry standard unless the ARM meaning differs from the generally accepted meaning.

See the ARM Glossary for more information.

#### **Typographic conventions**

#### italic

Introduces special terminology, denotes cross-references, and citations.

#### bold

Highlights interface elements, such as menu names. Denotes signal names. Also used for terms in descriptive lists, where appropriate.

#### monospace

Denotes text that you can enter at the keyboard, such as commands, file and program names, and source code.

#### <u>mono</u>space

Denotes a permitted abbreviation for a command or option. You can enter the underlined text instead of the full command or option name.

#### monospace italic

Denotes arguments to monospace text where the argument is to be replaced by a specific value.

#### monospace bold

Denotes language keywords when used outside example code.

#### <and>

Encloses replaceable terms for assembler syntax where they appear in code or code fragments. For example:

MRC p15, 0, <Rd>, <CRn>, <CRm>, <Opcode\_2>

#### SMALL CAPITALS

Used in body text for a few terms that have specific technical meanings, that are defined in the *ARM glossary*. For example, IMPLEMENTATION DEFINED, IMPLEMENTATION SPECIFIC, UNKNOWN, and UNPREDICTABLE.

#### Feedback

#### Feedback on this product

If you have any comments or suggestions about this product, contact your supplier and give:

- The product name.
- The product revision or version.
- An explanation with as much information as you can provide. Include symptoms and diagnostic procedures if appropriate.

#### Feedback on content

If you have comments on content then send an e-mail to errata@arm.com. Give:

- The title ARM® DS-5 Eclipse for DS-5 User Guide.
- The number ARM DUI0480U.
- If applicable, the page number(s) to which your comments refer.
- A concise explanation of your comments.

ARM also welcomes general suggestions for additions and improvements.

#### \_\_\_\_\_ Note —

ARM tests the PDF only in Adobe Acrobat and Acrobat Reader, and cannot guarantee the quality of the represented document when used with any other PDF reader.

#### Other information

- ARM Information Center.
- ARM Technical Support Knowledge Articles.
- Support and Maintenance.
- ARM Glossary.

# Chapter 1 Getting started with Eclipse

The following topics describe how to get started with Eclipse, the C/C++ perspective, the DS-5 Debug perspective, and associated features.

It contains the following sections:

- 1.1 About Eclipse on page 1-14.
- 1.2 Launching Eclipse on page 1-15.
- 1.3 The welcome screen on page 1-16.
- 1.4 Overview of the workbench window on page 1-17.
- 1.5 Workbench features on page 1-19.
- 1.6 Workspace on page 1-20.
- 1.7 Resources on page 1-21.
- 1.8 About working sets on page 1-25.
- *1.9 Creating a working set* on page 1-26.
- 1.10 Changing the top level element when displaying working sets on page 1-29.
- 1.11 Deselecting a working set on page 1-30.
- 1.12 Perspectives and views on page 1-31.
- 1.13 Menus on page 1-34.
- *1.14 Toolbars* on page 1-35.
- 1.15 Editing source code on page 1-36.
- 1.16 Configuring Eclipse on page 1-37.
- 1.17 Preferences dialog box on page 1-38.
- 1.18 Properties dialog box on page 1-40.
- 1.19 Importing and exporting options on page 1-42.
- 1.20 Using the Import wizard on page 1-43.
- 1.21 Using the Export wizard on page 1-44.
- 1.22 Accessing the dynamic help on page 1-45.

- 1.23 Using ARM<sup>®</sup>-specific cheat sheets on page 1-46.
- 1.24 Installing new features on page 1-48.
- 1.25 Restrictions of use on page 1-49.
- 1.26 Data collection in DS-5 on page 1-50.

# 1.1 About Eclipse

Eclipse for DS-5 is an *Integrated Development Environment* (IDE) that combines the Eclipse IDE from the Eclipse Foundation with the compilation and debug technology of the ARM tools. It also combines the GNU toolchain for ARM Linux targets.

You can use Eclipse for DS-5 as a project manager to create, build, debug, monitor, and manage projects for ARM targets. It uses a single folder called a workspace to store files and folders related to specific projects.

# **Related information**

*Eclipse Foundation. GCC, the GNU Compiler Collection.* 

# 1.2 Launching Eclipse

How you launch Eclipse depends on your platform.

To launch Eclipse:

- On Windows, select Start > All Programs > ARM DS-5 > Eclipse for DS-5.
- On Linux:
  - If you installed the shortcut during installation, you can select **Eclipse for DS-5** in the **Applications** menu.
  - If you did not install the shortcut during installation:
    - 1. Add the *install\_directory*/bin directory to your PATH environment variable. If it is already configured then you can skip this step.
    - 2. Open Unix bash shell.
    - 3. Enter eclipse at the prompt.

When Eclipse launches for the first time, the **Workspace Launcher** dialog box opens. This enables you to select your workspace and accept the default settings. After you select your workspace, click **OK**. You are then presented with the **Welcome** screen.

# Language packs

Some features of the workbench are translated into different languages. You can download language packs from the Eclipse website when available.

There are two ways to launch the workbench with a different language pack:

- If your operating system is running in the language that you want to use, then the workbench automatically displays the translated features.
- If your operating system is not running in the language that you want to use, then you must specify the *-nL* command-line argument when launching the workbench.

For example, to use the Japanese language pack, enter:

eclipse -nl ja

# 1.3 The welcome screen

The welcome screen contains an overview of the main development environment and links to other pages to help you get started.

\_\_\_\_\_ Note \_\_\_\_\_

Some of the links require an active internet connection.

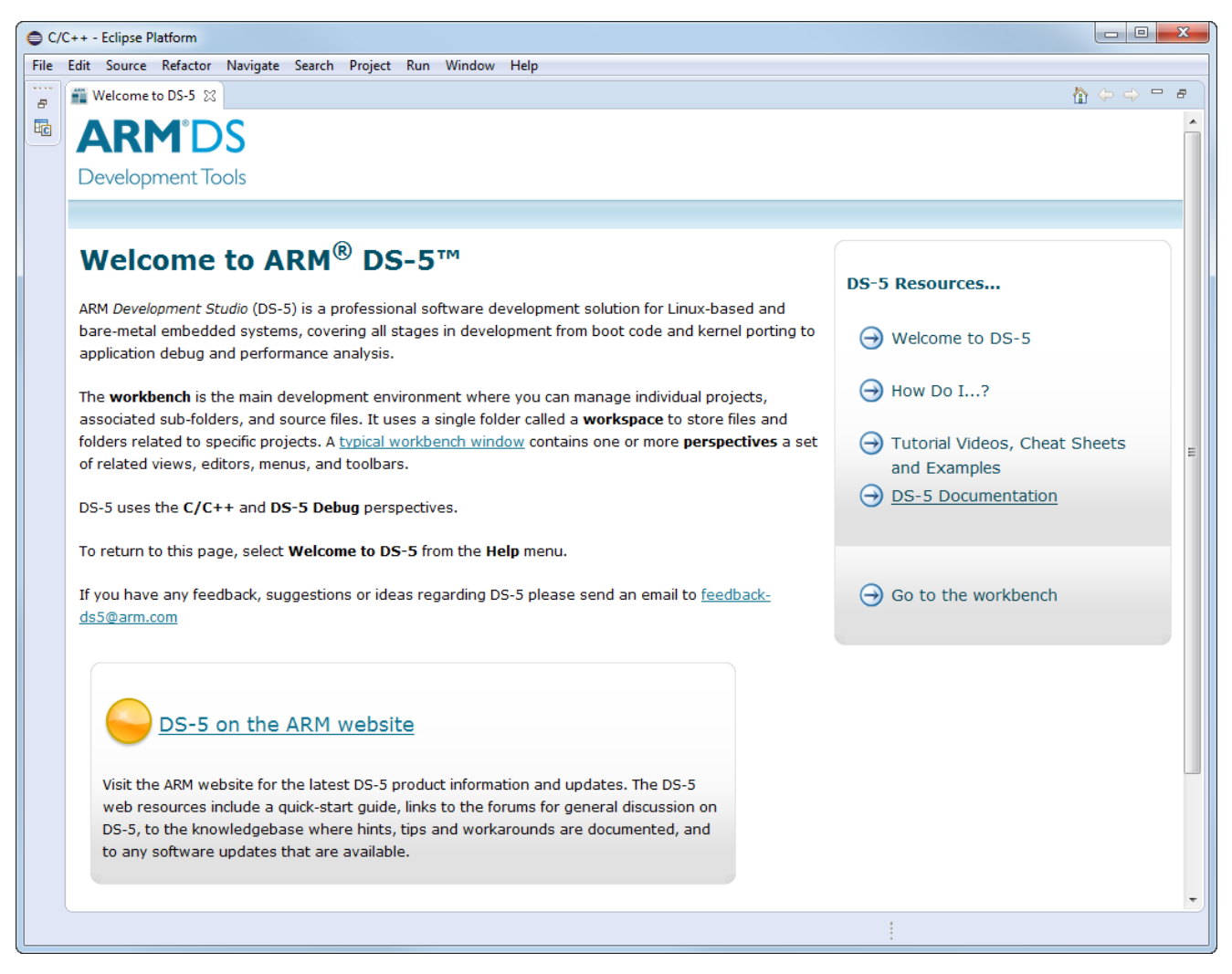

Figure 1-1 Welcome screen

To access the main development environment, either:

- Click on the close icon in the Welcome to DS-5 tab.
- Click on the Go to the Workbench link on the welcome screen.

Select Welcome to DS-5 from the Help menu at any time to return to the welcome screen.

# 1.4 Overview of the workbench window

A typical workbench window contains a collections of views that are associated with a specific perspective.

For example, the **Project Explorer** view, C/C++ editor, **Progress** view, **Console** view, and **Problems** view are all associated with the C/C++ perspective. Each perspective automatically adds the most useful views when you select it.

DS-5 uses the C/C++ and DS-5 Debug perspectives.

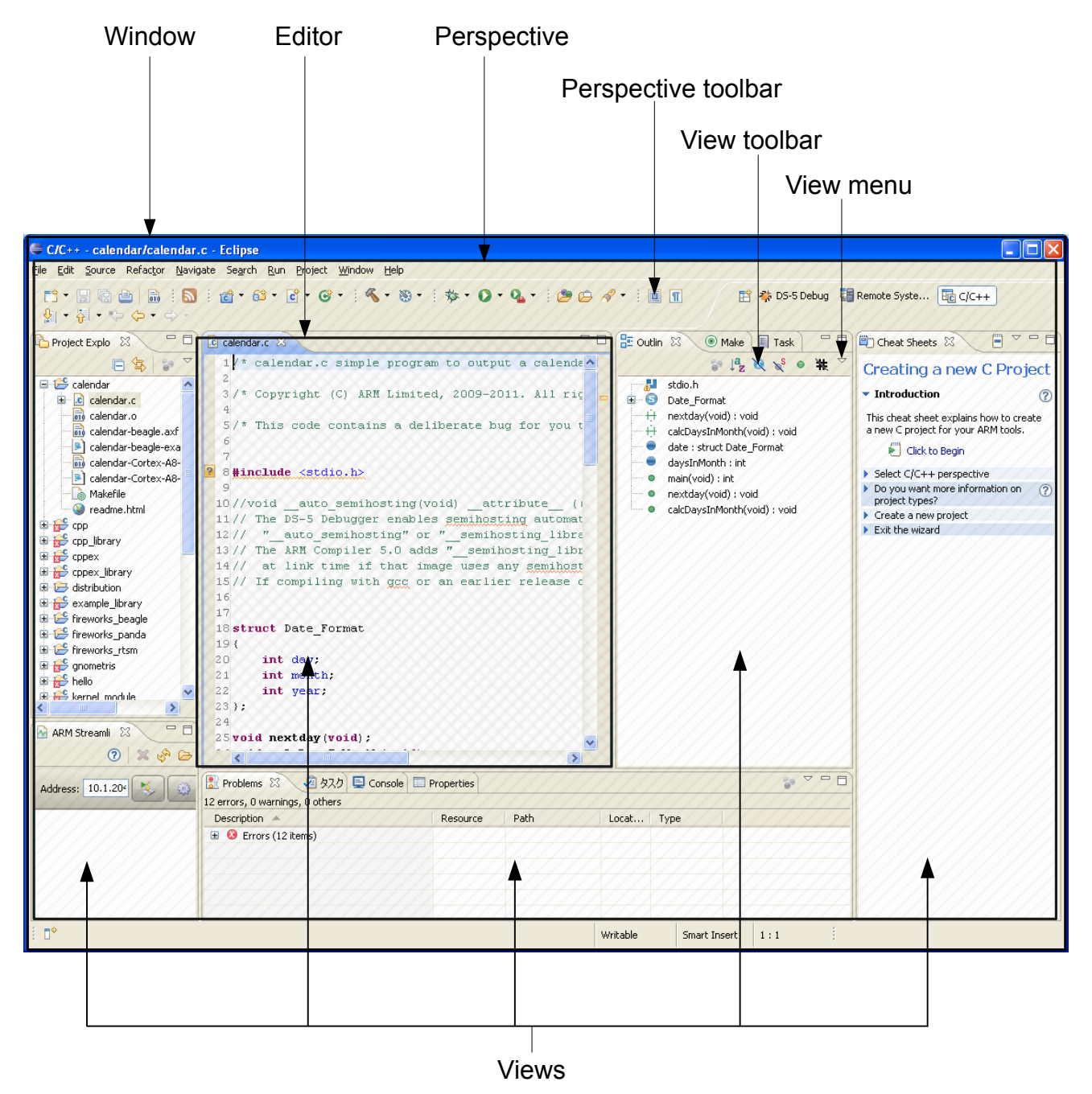

To close the workbench window and exit Eclipse, select **Exit** from the **File** menu or click on the close icon in the top corner of the window. On exit, Eclipse saves your settings automatically so that when you next open it, the window returns to the same perspective and views.

# 1.5 Workbench features

The workbench is the main development environment where you can manage individual projects, associated sub-folders, and source files.

Each workbench window is linked to one workspace. If you want to use different workspaces at the same time, you can launch several workbench windows and link each one to a different workspace.

The main workbench features are:

#### Editors

Editors enable you to view and modify the content of a file, for example source files. The tabs in the editor area show files that are currently open for editing.

#### **Menus and Toolbars**

The main menu and toolbar are located at the top of the Eclipse window. Other toolbars associated with specific features are located at the top of each perspective or view.

#### Perspectives

Perspectives define the layout of your selected views and editors in Eclipse. They also have their own associated menus and toolbars.

#### Resources

Resources are projects, files, and folders that exist in your workbench.

# Views

Views provide related information corresponding to the active file in the editor. They also have their own associated menus and toolbars.

#### Workspace

Workspace is an area designated on your file system to store files and folders related to your workbench projects and also your personal workbench settings.

# 1.6 Workspace

- Note -

The workspace is an area designated on your file system to store files and folders related to your workbench projects and also your personal workbench settings.

ARM recommends that you select a dedicated workspace folder for your workbench projects only. If you select an existing folder containing resources that are not related to workbench projects, you cannot access them in Eclipse. These resources might also cause a conflict later when you create and build projects.

Changes to the customized settings in the **Window** > **Preferences** dialog box are saved in your workspace. If you select a different workspace then these settings might be different.

When Eclipse launches for the first time, the **Workspace Launcher** dialog box opens enabling you to select your workspace.

On subsequent launches the last saved workspace is shown as the default selection in the drop-down menu. You can select another workspace by clicking on the down arrow or the **Browse...** button.

| G Workspace                  | Launcher                                                                                             | ×                |
|------------------------------|----------------------------------------------------------------------------------------------------|------------------|
| Select a wo                  | kspace                                                                                               |                  |
| Eclipse Platf<br>Choose a we | orm stores your projects in a folder called a workspace.<br>orkspace folder to use for this session. |                  |
| Workspace:                   | C:\DS-5_Workspace                                                                                    | ▼ <u>B</u> rowse |
|                              |                                                                                                    |                  |
| Use this a                   | s the default and do not ask again                                                                   |                  |
|                              |                                                                                                    | OK Cancel        |

#### Figure 1-3 Workspace Launcher dialog box

If required, select the checkbox to disable the **Workspace Launcher** dialog box from opening on subsequent launches.

\_\_\_\_\_ Note \_\_\_\_\_

You can change the default workspace at any time by selecting **Switch Workspace...** from the **File** menu.

Alternatively, to open Eclipse and automatically link to a specific workspace you can use the -data command-line argument. For example:

eclipse -data h:\workspace

#### **Editing files outside Eclipse**

Project sub-folders and files can be edited even when Eclipse is not running. When you next launch Eclipse, the default preferences enable the relevant views to refresh and update. Alternatively, if you change the default preferences to disable auto-refresh, you can click on the updated sub-folder or file in the **Project Explorer** view and select **Refresh** from the **File** menu.

# 1.7 Resources

A resource is a generic term used to describe a project, file, folder or a combination of these. Resources exist in Eclipse but might not always exist in the workspace.

The types of resource are:

#### Project

A project is displayed in the **Project Explorer** view and can be stored within the workspace folder or can be a linked resource.

A project must exist in Eclipse before other resources can be imported or linked to that project. The project creation process creates additional configuration files and folders, for example, build properties. These additional files and folders must not be edited or deleted.

#### Folder

A folder is displayed in the **Project Explorer** view and can be located within the project folder or can be a linked resource.

File

A file is displayed in the **Project Explorer** view and can be located within the project folder or can be a linked resource.

#### Linked resources

Resources can be shared between projects or they can exist in the file system outside of your selected workspace. To do this a link must be created within Eclipse.

\_\_\_\_\_ Note \_\_\_\_\_

A linked file or folder must have a project as its parent resource.

Deleting, moving or copying a linked resource only affects the link in your workspace and not the resource that it links to. However, deleting a child resource from within a linked folder also deletes it from the file system.

#### Linked file

To link an existing file to a project in your workspace instead of copying it, you can use the advanced options of the **New File** wizard. By default the advanced options are not visible, click on the **Advanced** button to reveal them. A path variable can also be used to reference a file. For more information on referencing with path variables, use the dynamic help.

| New File                                                                                                    |                 | ×    |
|----------------------------------------------------------------------------------------------------|-----------------|------|
| File<br>Create a new file resource from a template.                                                                                                    |                 |      |
| Enter or select the parent folder:                                                                                                    |                 |      |
| HelloWorld                                                                                                    |                 |      |
|                                                                                                    |                 |      |
| <ul> <li>Image: Second state of the second state of the second</li></ul> |                 |      |
| File name: HelloWorld.c                                                                                                    |                 |      |
| ✓ Use template: Default C source template                                                                                                    | Confi           | gure |
| << <u>A</u> dvanced                                                                                                    |                 |      |
| <u> </u>                                                                                                    |                 |      |
| C:\DS-5_Workspace\HelloWorld\gcc.Id Browse<br>Choose file system: default 💌                                                                                                    | <u>V</u> ariabl | es   |
| ? <u>Einish</u>                                                                                                    | Can             | cel  |

Figure 1-4 Linked file

#### Linked folder

To link an existing folder to a project in your workspace instead of copying it, you can use the advanced options of the **New Folder** wizard. By default, the advanced options are not visible, click on the **Advanced** button to reveal them. A path variable can also be used to reference a file. For more information on referencing with path variables, use the dynamic help.

| Sew Folder                                                                                                    |           |
|----------------------------------------------------------------------------------------------------|-----------|
| Folder                                                                                                    | 4         |
| Create a new folder resource.                                                                                                    |           |
| Enter or select the parent folder:                                                                                                    |           |
| HelloWorld/Debug                                                                                                    |           |
|                                                                                                    |           |
| D 🔁 distribution                                                                                                    |           |
| A 😂 HelloWorld                                                                                                    |           |
| Debug     RemoteSystemsTemnFiles                                                                                                    |           |
| 2 Kenotesystems rempines                                                                                                    |           |
|                                                                                                    |           |
|                                                                                                    |           |
|                                                                                                    |           |
|                                                                                                    |           |
|                                                                                                    |           |
|                                                                                                    |           |
|                                                                                                    |           |
| Folder <u>n</u> ame: Files                                                                                                    |           |
| << <u>A</u> dvanced                                                                                                    |           |
| Ose default location                                                                                                    |           |
| Folder is not located in the file system (Virtual Folder)                                                                                                    |           |
| C Carterina Content Content |           |
| Browse                                                                                                    | Variables |
| Chaosa filo gutanu dafault                                                                                                    |           |
| Choose the system: default                                                                                                    |           |
|                                                                                                    |           |
| Resource Filters                                                                                                    |           |
|                                                                                                    |           |
|                                                                                                    |           |
|                                                                                                    |           |
| ? Einish                                                                                                    | Cancel    |
|                                                                                                    |           |

Figure 1-5 Linked folder

#### Linked project

Eclipse uses the **Import** wizard to create a link to an existing project. This can be useful if you have a central folder with shared projects. By default, the **Copy projects into workspace** option is selected to ensure that a copy of your project is placed in your current workspace. If you want to leave your project where it is and create a link to it, you must deselect this option.

| Import                                                                                                    |                                                                |
|----------------------------------------------------------------------------------------------------|----------------------------------------------------------------|
| Import Projects<br>Select a directory to search for existing Eclipse projects.                                                     |                                                                |
| <ul> <li>Select root directory:</li> <li>✓</li> <li>Select archive file:</li> <li>✓</li> <li>Projects:</li> </ul>                  | Browse<br>Browse                                               |
|                                                                                                    | <u>S</u> elect All<br><u>D</u> eselect All<br>R <u>e</u> fresh |
| Options<br>Searc <u>h</u> for nested projects<br>Copy projects into workspace<br>Hide projects that already exist in the workspace |                                                                |
| Working sets  Add project to working sets  Warking sets:                                                                           | S <u>e</u> lect                                                |
| (?) < <u>Back</u> <u>N</u> ext > <u>F</u> inish                                                                                    | Cancel                                                         |

#### Figure 1-6 Linked project

#### Disabling the use of linked resources

You can disable the use of linked resources by changing the **General** > **Workspace** > **Linked Resources** settings in the **Preferences** dialog box.

# 1.8 About working sets

A working set enables you to group projects together and display a smaller subset of projects.

The **Project Explorer** view usually displays a full list of all your projects associated with the current workspace. If you have a lot of projects it can be difficult to navigate through the list to find the project that you want to use.

To make navigation easier, group your projects into working sets. You can select one or more working sets at the same time, or you can use the **Project Explorer View Menu** to switch between one set and another. To return to the original view, select the **Deselect Working Sets** options in the **View Menu**.

Working sets are also useful to refine the scope of a search or build projects in a specific working set.

# 1.9 Creating a working set

Create working sets to group related projects together.

To create a working set for related projects:

# Procedure

- 1. Click the View Menu icon in the Project Explorer view toolbar.
- 2. Select the Select Working Set... option.
- 3. In the Select Working Set dialog box, click New....

| Select Working Set                                                                                                    |        |
|----------------------------------------------------------------------------------------------------|--------|
| Select a working set:<br><ul> <li>Window Working Sets</li> <li>No Working Sets</li> <li>Selected Working Sets</li> </ul> |        |
| 🔲 🍋 ARMv7 Linux Applications                                                                                             | New    |
|                                                                                                    | Edit   |
|                                                                                                    | Remove |
|                                                                                                    |        |
|                                                                                                    |        |
|                                                                                                    |        |
| Select All Deselect All                                                                                                  |        |
| ОК                                                                                                    | Cancel |

# Figure 1-7 Creating a new working set

4. Under Working set type, select Resource to group related projects.

| New Working Set                                                                                                    |        |
|----------------------------------------------------------------------------------------------------|--------|
| Select a working set type<br>A general purpose working set that can contain any type of file-based Eclipse<br>resource. |        |
| Working set type:                                                                                                    |        |
| (?) < <u>B</u> ack <u>N</u> ext > <u>F</u> inish                                                                        | Cancel |

Figure 1-8 Selecting the resource type for the new working set

- 5. Click Next.
- 6. In the Working set name field, enter a suitable name.
- 7. In the **Working set contents** panel, you can select existing projects that you want to associated with this working or you can return to the wizard later to add projects.

| New Working Set                                                                                                    |        |
|----------------------------------------------------------------------------------------------------|--------|
| <b>Resource Working Set</b><br>Enter a working set name and select the working set resources.                                                                                                    |        |
| Working set name:                                                                                                    |        |
| HelloWorlds                                                                                                    |        |
| Working set <u>c</u> ontents:                                                                                                    |        |
| <ul> <li> application_rewind_1 </li> <li> application_rewind_2 </li> <li> distribution </li> <li> distribution </li> <li> dist</li></ul> |        |
| Select <u>A</u> II Deselect AII                                                                                                    |        |
|                                                                                                    | Cancel |

Figure 1-9 Adding new resources to a working set

8. Click Finish.

- 9. If required, repeat these steps to create more working sets.
- 10. In the Select Working Set dialog box, select the working sets that you want to display in the Project Explorer view.

| Select Working Set                                                                                                    |                       |
|----------------------------------------------------------------------------------------------------|-----------------------|
| Select a working set:          Window Working Sets         No Working Sets         Selected Working Sets         ARMv7 Linux Applications         HelloWorlds | New<br>Edit<br>Remove |
| Select All Deselect All                                                                                                    |                       |
| ОК                                                                                                    | Cancel                |

Figure 1-10 Select the required working set

# 11. Click OK.

The filtered list of projects are displayed in the **Project Explorer** view. Another feature of working sets that can help with navigation is the option to change the top level element in the **Project Explorer** view.

# 1.10 Changing the top level element when displaying working sets

In the **Project Explorer** view, if you have more than one working set then you might want to display the projects in a hierarchical tree with the working set names as the top level element. This is not selected by default.

To change the top level element in the Project Explorer view:

### Procedure

- 1. Click on the View Menu icon in the Project Explorer view toolbar.
- 2. Select Top Level Elements from the context menu.
- 3. Select either **Projects** or **Working Sets**.

#### 1 Getting started with Eclipse 1.11 Deselecting a working set

# 1.11 Deselecting a working set

You can change the display of projects in the **Project Explorer** view and return to the full listing of all the projects in the workspace.

To do this:

#### Procedure

- 1. Click on the View Menu icon in the Project Explorer view toolbar.
- 2. Select **Deselect Working Set** from the context menu.

# 1.12 Perspectives and views

The main workbench window contains one or more perspectives and each perspective contains one or more views.

#### Perspectives

Perspectives can be opened and customized using the options from the **Window** menu or you can use the **Perspective** toolbar. By default, a perspective opens in the same window, however, you can change the default settings in the **Preferences** dialog box.

Eclipse for DS-5 focuses on the C/C++ perspective and the **DS-5 Debug** perspective. You can change perspective by using the **Perspective** toolbar or you can select **Window** > **Open Perspective** from the main menu.

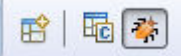

#### Figure 1-11 Changing perspective using the toolbar menu

#### Views

A view is a small visual component within Eclipse to navigate through resources or to display specific properties. An editor is a special type of view that enables viewing and editing source files.

Views can be moved or docked as applicable by dragging and dropping them into position. Doubleclicking on a view tab toggles the maximize/restore options for that view or you can use the relevant toolbar icons.

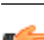

#### — Tip ——

To reset all the views in a perspective to the initial settings and layout, click **Reset Perspective...** in the **Window** menu.

The following views are useful when building and debugging C/C++ applications:

#### Editors

Editors are associated with specific file types and open the related editor view automatically when you open an editable file from the **Project Explorer** view.

#### **General views**

#### Console

Displays output messages when building projects and also execution messages when running or debugging an application.

#### Outline

Displays a structured list of C/C++ elements in the active file. Clicking on an element changes the editor focus to the position of that element in the active file.

#### Problems

Displays error messages encountered during a build. Selecting an error message opens the associated file and moves the focus to the line causing the problem.

#### Progress

Displays the progress meter when a task is in progress.

# **Project Explorer**

Provides a hierarchical view of resources relevant to C/C++ project files. Right-clicking on a resource produces a context menu for specific tasks.

#### Properties

Displays names and values for the selected item. For example, the last modified time/ date for a file.

#### Help views

#### **Help Contents**

Displays the installed documentation.

#### Dynamic Help

Displays dynamic help for the selected feature.

#### Cheat Sheets

Displays step by step instructions to help you complete a specific task. Use the view menu to access the list of cheat sheets.

#### **DS-5** Debugger views

#### **App Console**

Enables you to interact with the I/O capabilities provided by the semihosting implementation in the ARM<sup>®</sup> C libraries.

#### **ARM Asm Info**

Enables you to view more information on an ARM or Thumb<sup>®</sup> instruction or directive.

# Breakpoints

Displays all the breakpoints and the respective locations in source code or target memory. Using this view you can add, edit, delete, enable, or disable breakpoints.

#### Commands

Provides access to the scripting functionality of the debugger. Most debugger actions are echoed here and you can also execute DS-5 Debugger commands.

#### **Debug Control**

Contains a tree hierarchy showing debug connection states, processors, threads and stack frames as applicable.

#### Disassembly

Displays disassembled code.

#### Expressions

Enables you to view and edit expressions.

#### Functions

Enables you to view ELF data associated with function symbols for all loaded images. **History** 

#### Provides a historical log of all the executed debugger commands.

#### Memory

Enables you to view and edit the contents of memory.

#### Modules

Enables you to view shared libraries or loaded Operating System (OS) modules.

#### Registers

Enables you to view and edit registers associated with the selected stack frame. When your application stops, modified values are highlighted.

#### Screen

Enables you to display a block of memory as a graphical image. For example, a frame buffer.

#### Scripts

Provides access to run and edit script files.

#### Target

Displays a list of capabilities for the target device that is currently connected to the debugger.

#### Trace

Displays the captured trace information from the debug agent.

### Variables

Enables you to view and edit variables associated with the selected stack frame.

#### **Remote Systems views**

#### **Remote Scratchpad**

Enables you to copy and paste or drag and drop local resources to an electronic clipboard for use at a later point in time.

#### **Remote Systems**

Enables you to create connections and access resources on the host workstation and remote targets.

#### Terminals

Enables you to enter shell commands directly on the target without launching any external application.

Other views can be added to a perspective but they might not be compatible with all perspectives. To add a view to a perspective:

- 1. Ensure that you are in the relevant perspective.
- 2. Select Window > Show View > Other... to open the Show View dialog box.
- 3. Select the required view.
- 4. Click OK.

For more information on the other views not listed here, use the dynamic help.

#### Trim bar

Minimized views are placed in the trim bar at the edge of the current perspective. By default, the trim bar is on the right-hand margin of the perspective but you can drag and drop it to another location if you prefer. In the trim bar, you can double-click on a view to restore it or click on the restore icon to restore all the minimized views.

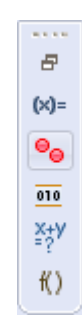

Figure 1-12 Minimized views in the trim area

# 1.13 Menus

The main menu is located at the top of the Eclipse window and can be customized to your personal preferences. The contents might vary depending on the installed plug-ins and also the active perspective.

Eclipse supports the following options from the main menu:

File

Enables you to create, save, close, print, import, and export resources. You can also manage project and file property settings.

Edit

Enables you to cut, copy, paste, find, and replace text within a resource.

# Navigate

Enables you to navigate and quickly find specific resources.

#### Search

Provides an advanced filter for searching through resources.

#### Project

Enables you to manage project build configurations and perform specific builds. You can also customize the build settings for ARM tools.

# Run

Enables you to run, send to, debug or configure external tools. You can also manage breakpoints and watchpoints.

#### Window

Enables you to open, close, and customize perspectives, views and editors.

#### Help

Provides documentation on Eclipse and the ARM tools, access to the ARM cheat sheets, and software updates. You can also access the menu option **About ARM DS-5** to open a dialog box that displays the version and build number for the current product.

Right-clicking on a resource produces a context menu for specific tasks. For more information on the other menu options not listed here, use the dynamic help.

# 1.14 Toolbars

The main toolbar is located at the top of the Eclipse window and can be customized to your personal preferences. The toolbar icons vary depending on the installed plug-ins and also the active perspective.

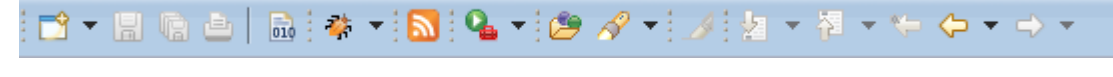

# Figure 1-13 Workbench toolbar

Other toolbars associated with specific features are located at the top of each perspective or view.

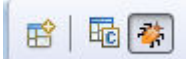

#### Figure 1-14 Perspective toolbar

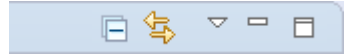

Figure 1-15 View toolbar

# 1.15 Editing source code

You can use the editors provided with Eclipse to edit your source code or you can use an external editor. If you work with an external editor you must refresh Eclipse to synchronize the views with the latest updates.

To do this, in the Project Explorer view, you can click on the updated project, sub-folder, or file and select **Refresh** from the **File** menu. Alternatively you can enable the automatic refresh option by selecting **General** > **Workspace** > **Refresh automatically** in the Preferences dialog box.

When you open a file in Eclipse, a new editor tab appears with the name of the file. An edited file displays an asterisk (\*) in the tab name to show that it has unsaved changes.

When you have two or more editor tabs open, you can tile them for side-by-side viewing by clicking on a tab and dragging it over an editor border.

In the left-hand margin of the editor tab you can find a vertical bar that displays markers relating to the active file.

# Navigating

There are several ways to navigate to a specific resource within Eclipse. You can use the Project Explorer view to open a resource by browsing through the resource tree and double-clicking on a file. An alternative is to use the keyboard shortcuts or use the options from the **Navigate** menu.

#### Searching

To locate information or specific code contained within one or more files in Eclipse, you can use the options from the **Search** menu. Textual searching with pattern matching and filters to refine the search fields are provided in a customizable Search dialog box. You can also open this dialog box from the main workbench toolbar.

#### **Content assist**

The C/C++ editor, ARM assembler editor, and the DS-5 Debugger Commands view provide content assistance at the cursor position to auto-complete the selected item. Using the Ctrl+Space keyboard shortcut produces a small dialog box with a list of valid options to choose from. You can shorten the list by partially typing a few characters before using the keyboard shortcut. From the list you can use the Arrow Keys to select the required item and then press the Enter key to insert it.

# Bookmarks

You can use bookmarks to mark a specific position in a file or mark an entire file so that you can return to it quickly. To create a bookmark, select a file or line of code that you want to mark and select Add Bookmark from the Edit menu. The Bookmarks view displays all the user defined bookmarks and can be accessed by selecting Window > Show View > Bookmarks from the main menu. If the Bookmarks view is not listed then select Others... for an extended list.

To delete a bookmark, open the Bookmarks view, click on the bookmark that you want to delete and select **Delete** from the **Edit** menu.
# 1.16 Configuring Eclipse

You can customize Eclipse to your own settings by changing the layout, key bindings, file associations, and color schemes.

You can also:

- Configure Projects and files to use the build system in different ways by modifying the properties for the selected resource.
- Open and customize perspectives using the options from the **Window** menu or you can use the perspective toolbar. By default a perspective opens in the same window, however, you can change the default settings in the Preferences dialog box.
- Move or dock views as applicable by dragging and dropping them into position. Double-clicking on the title bar of a view toggles the maximize/restore options or you can use the relevant toolbar icons. If you have minimized a view you can restore it by clicking on the restore icon in the toolbar at the side of the perspective. By default this is on the right-hand side of the perspective but you can drag and drop it to another location if you prefer. To reset all the views in a perspective to the initial settings and layout select **Reset Perspective...** in the **Window** menu.

# 1.17 Preferences dialog box

You can be customize workbench settings using the Preferences dialog box.

To access the **Preferences** dialog box select **Preferences...** from the **Window** menu. Changes to these settings are saved in the current workspace. If you want to copy your workbench settings to another workspace, use the **Export** wizard.

The contents of the preferences hierarchy tree include the following groups:

### General

Controls the workspace, perspectives, editors, build order, linked resources, file associations, path variables, background operations, keyboard and mouse settings.

C/C++

Controls the C/C++ environment settings, CDT build variables, syntax formatting, and default project wizard settings.

DS-5

Controls the default DS-5 environment settings, presentation and formatting for DS-5 editors and views, target configuration database search locations, and the automatic checks for DS-5 product updates.

Help

Controls how the context help is displayed.

## Install/Update

Controls the update history, scheduler, and policy.

# **Remote Systems**

Controls the settings used by the Remote System Explorer.

### **Run/Debug**

Controls the default perspectives, breakpoint, build, and launch settings before running and debugging.

For more information on the other options not listed here, use the dynamic help.

| Preferences             |                             |                                |         |
|-------------------------|-----------------------------|--------------------------------|---------|
| type filter text        | DS-5                        |                                | ↓ ↓ ↓ ↓ |
| b General               | DS-5 Settings               |                                |         |
| > C/C++                 | DS-5 installation directory | C:\Program Files\DS-5 v5.21.1\ | Browse  |
| ⊿ DS-5                  |                             |                                |         |
| ARM Assembler           |                             |                                |         |
| Configuration Database  |                             |                                |         |
| Debugger                |                             |                                |         |
| Developer Account       |                             |                                |         |
| General                 |                             |                                |         |
| Scatter File Editor     |                             |                                |         |
| Streamline              |                             |                                |         |
| Target Configuration Ec |                             |                                |         |
| Toolchains              |                             |                                |         |
| Updates                 |                             |                                |         |
| ⊳ Help                  |                             |                                |         |
| Install/Update          |                             |                                |         |
| ⊳ Java                  |                             |                                |         |
| Library Hover           |                             |                                |         |
| > PyDev                 |                             |                                |         |
| Remote Systems          |                             |                                |         |
| ⊳ Run/Debug             |                             |                                |         |
| ⊳ Team                  |                             |                                |         |
|                         |                             | Restore Defaults               | Apply   |
| 4                       |                             | (                              | ,       |
| 0                       |                             | ОК                             | Cancel  |
| $\odot$                 |                             |                                | Cancer  |
| L                       |                             |                                |         |

Figure 1-16 Window preferences dialog box

# 1.18 **Properties dialog box**

You can customize project settings using the Properties dialog box.

To access the Properties dialog box select a project and then select **Properties...** from the **Project** menu. Changes to the customized settings are saved in the project folder in your workspace. You can also customize the C/C++ properties for a single file for example, if you want to apply a specific compiler option to a file during the build.

– Note –

If you specify different options for a single file, it overrides the options specified in the project configuration panels that apply to all related source files.

The contents of the properties hierarchy tree for a project include the following:

#### Resource

Displays the resource location, modification state, and file type.

#### Builders

Controls builders available for the selected project.

# C/C++ Build

Controls the environment, build, and tool chain settings for the active configuration.

### C/C++ General

Controls documentation, file types, indexer and path/symbol settings.

# **Project References**

Controls project dependencies.

For more information on the other options not listed here, use the dynamic help.

#### 1 Getting started with Eclipse 1.18 Properties dialog box

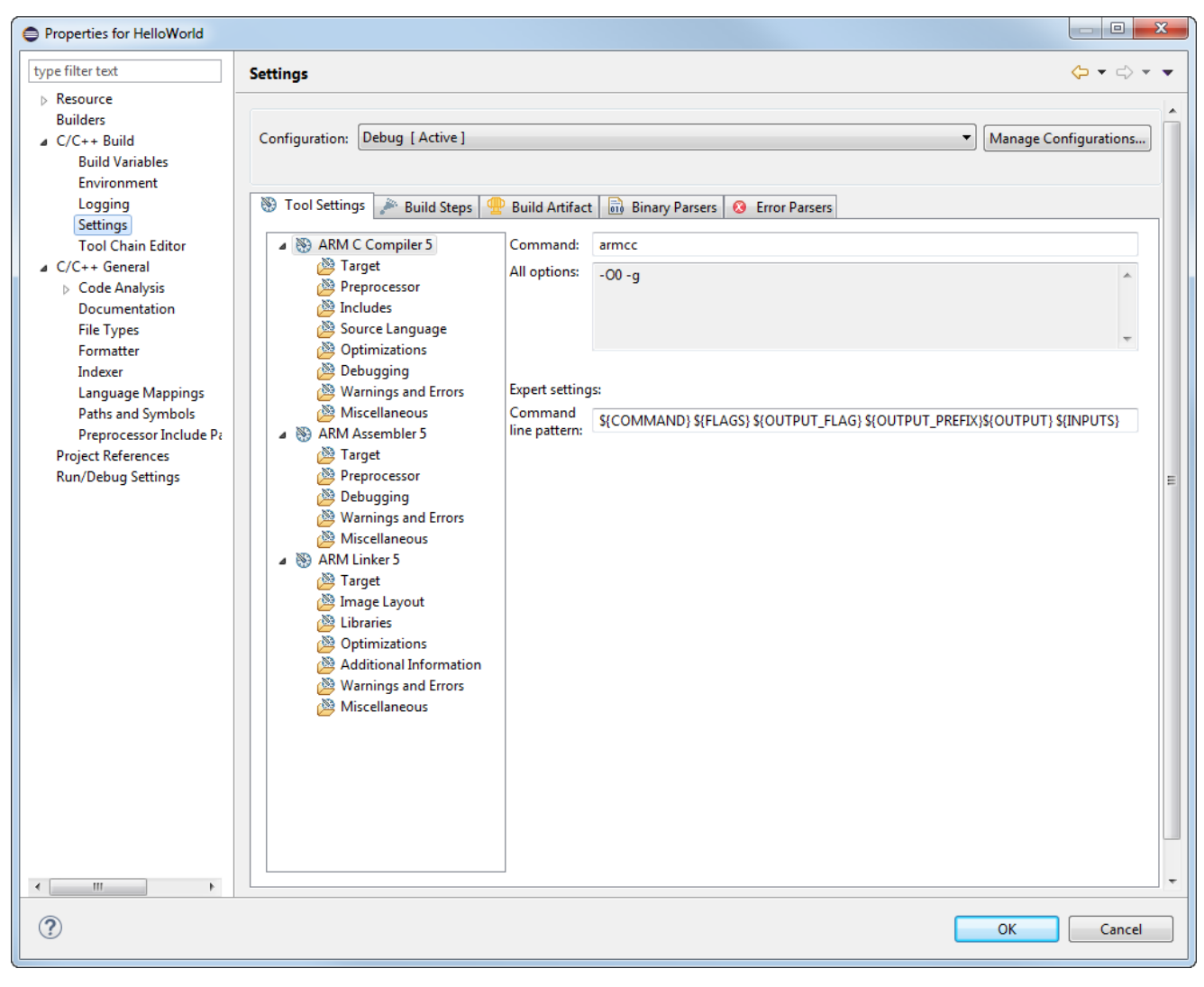

Figure 1-17 Project properties dialog box

# 1.19 Importing and exporting options

A resource must exist in a project within Eclipse before you can use it in a build.

If you want to use an existing resource from your file system in one of your projects, the recommended method is to use the Import wizard. To do this, select **Import...** from the **File** menu.

If you want to use a resource externally from Eclipse, the recommended method is to use the Export wizard. To do this, select **Export...** from the **File** menu.

There are several options available in the import and export wizards:

#### General

This option enables you to import and export the following:

- Files from an archive zip file.
- Complete projects.
- Selected source files and project sub-folders.
- Workbench preference settings.

### C/C++

This option enables you to import the following:

- C/C++ executable files.
- C/C++ project settings.
- Existing code as Makefile project.

You can also export C/C++ project settings and indexes.

#### **Remote Systems**

This option enables you to transfer files between the local host and the remote target.

# **Run/Debug**

This option enables you to import and export the following:

- Breakpoint settings.
- Launch configurations.

#### **Scatter File Editor**

This option enables you to import the memory map from a BCD file and convert it into a scatter file for use in an existing project.

For information on the other options not listed here, use the dynamic help.

# 1.20 Using the Import wizard

You can be use the Import wizard to import complete projects, source files and, project sub-folders in addition to breakpoint and preference settings.

Select Import... from the File menu to display the Import wizard.

### Importing complete projects

To import a complete project either from an archive zip file or an external folder from your file system, you must use the Existing Projects into Workspace wizard. This ensures that the relevant workbench project files are also imported into your workspace.

### Importing source files and project sub-folders

Individual source files and project sub-folders can be imported using either the **Archive File** or **File System** wizard. Both options produce a dialog box similar to the following example. Using the options provided you can select the required resources and specify the relevant options, filename, and destination path.

| Import                                       |     |                 |
|----------------------------------------------|-----|-----------------|
| Archive file                                 |     |                 |
|                                              |     |                 |
| From <u>a</u> rchive file:                   |     | ▼ Browse        |
|                                              |     |                 |
| Filter Types     Select All                  | All |                 |
| Into fo <u>l</u> der:                        |     | Bro <u>w</u> se |
|                                              |     |                 |
| Overwrite existing resources without warning |     |                 |

### Figure 1-18 Typical example of the import wizard

With the exception of the **Existing Projects** into **Workspace** wizard, files and folders are copied into your workspace when you use the **Import** wizard. To create a link to an external file or project subfolder you must use the **New File** or **New Folder** wizard.

# 1.21 Using the Export wizard

You can use the **Export** wizard to export complete projects, source files and, project sub-folders in addition to breakpoint and preference settings.

Select Export... from the File menu to display the Export wizard.

The procedure is the same for exporting a complete project, a source file, and a project sub-folder. If you want to create a zip file you can use the **Archive File** wizard, or alternatively you can use the **File System** wizard. Both options produce a dialog box similar to the example shown here. Using the options provided you can select the required resources and specify the relevant options, filename, and destination path.

| Export                                                                                                    |                                                                                                    |
|----------------------------------------------------------------------------------------------------|----------------------------------------------------------------------------------------------------|
| <b>Archive file</b><br>Please enter a destination archive file.                                                                                                    |                                                                                                    |
| Image: Second systems TempFiles         Image: Second systems TempFiles         Image: Second systems TempFiles <td><ul> <li>✓ ☐ .cproject</li> <li>✓ ☐ .project</li> <li>✓ ☐ gcc.ld</li> <li>✓ ▲ hello_world.c</li> <li>✓ Browse</li> </ul></td> | <ul> <li>✓ ☐ .cproject</li> <li>✓ ☐ .project</li> <li>✓ ☐ gcc.ld</li> <li>✓ ▲ hello_world.c</li> <li>✓ Browse</li> </ul> |
| Options                                                                                                    |                                                                                                    |
| Save in <u>zip</u> format                                                                                                    | <u>C</u> reate directory structure for files                                                                             |
| <ul> <li>Save in tar format</li> <li>Compress the contents of the file</li> </ul>                                                                                                    | Create only selected directories                                                                                         |
| ? <u>B</u> ack                                                                                                    | <u>N</u> ext > <u>Finish</u> Cancel                                                                                      |

Figure 1-19 Typical example of the export wizard

# 1.22 Accessing the dynamic help

Dynamic help provides help on the currently selected view. When you select a different view, the help changes to help for that view.

To access the dynamic help for a specific workbench feature you must:

# Procedure

- 1. Click on an editable field for the feature that you want to use.
- 2. Do one of the following:
  - Click on the question mark icon.
  - Select Dynamic Help from the Help menu.
  - Use a keyboard shortcut:
    - On Windows, F1 key.
    - On Linux, Shift+F1 key combination.

Dynamic help for the selected feature appears in a panel. Other possible search results are also listed.

Figure 1-20 Selecting a cheat sheet

# 1.23 Using ARM<sup>®</sup>-specific cheat sheets

Cheat sheets are working examples that you can use to guide you through a specific task. Each step in the task is listed in the **Cheat Sheets** view and the current step is highlighted and expanded. You must perform each step in turn to complete the task.

To use a cheat sheet:

### Procedure

- 1. Select Cheat Sheet... from the Help menu.
- 2. Select a cheat sheet from the list.

| ال Cheat Sheet Selection                                                                                                    | x |
|----------------------------------------------------------------------------------------------------|---|
| Select the cheat sheet to open:                                                                                                    |   |
| Select a cheat sheet from the list:                                                                                                    |   |
| <ul> <li>ARM - Eclipse for DS-5</li> <li>Adding a File to Your Project</li> <li>Creating a new C Project</li> <li>Creating a New Working Set</li> <li>How To Get Support</li> <li>Importing an Existing Eclipse Project</li> <li>ARM Compiler toolchain</li> <li>ARM DS-5 Debugger</li> <li>C/C++ Development</li> <li>Java Development</li> </ul> |   |
| ▶ È Team/CVS<br>▶ È Team/Git                                                                                                    |   |
| This cheat sheet explains how to create a new C or C++ Project for your ARM tools.  Select a cheat sheet from a file:  Browse.                                                                                                    |   |
| © Entrothe LIDI of a sharet sharet                                                                                                    |   |
|                                                                                                    | Ŧ |
| OK   Cancel                                                                                                    |   |

- 3. Click OK.
- 4. In the **Cheat Sheets** view, click the **Click to Begin** link on the **Introduction** step to start the task. If you open a cheat sheet more than once, the link on the **Introduction** step changes text to **Click to Restart**.
- 5. Follow the instructions step by step. When you complete an instruction, click the **Click to Complete** link to move on to the next instruction. Some of the instructions might have a **Click to Perform** link for you to use if you want that instruction to be performed automatically by the cheat sheet.

The task is complete when you have performed every step listed in the Cheat Sheets view.

The following figure shows a typical example of a cheat sheet. Steps one and two are shown as complete, step three is skipped, and step four (the current step) is expanded and ready for use. When step four is complete, the cheat sheet moves on to reveal the instructions in step five.

—— Note —

Subsequent steps are not populated until you fully complete or skip the previous step.

| 📋 Che                      | eat Sheets 😒                                                   |                                         |                                    |                                       |                                              | Ξ                      | $\bigtriangledown$ |   |   |
|----------------------------|----------------------------------------------------------------|-----------------------------------------|------------------------------------|---------------------------------------|----------------------------------------------|------------------------|--------------------|---|---|
| Crea                       | ting a nev                                                     | v C Pro                                 | ject                               |                                       |                                              |                        |                    |   |   |
| <⊁ In                      | troduction                                                     |                                         |                                    |                                       |                                              |                        |                    |   | ? |
| <ul> <li>✓ ► Se</li> </ul> | elect C/C++ pe                                                 | erspective                              | :                                  |                                       |                                              |                        |                    |   |   |
| ' <b>⊅ ⊢</b> D             | o you want mo                                                  | ore inforn                              | nation on                          | project ty                            | /pes?                                        |                        |                    |   | ? |
| - C                        | reate a new p                                                  | roject                                  |                                    |                                       |                                              |                        |                    |   |   |
| Fol                        | low these steps                                                | to create                               | e a new C                          | Project:                              |                                              |                        |                    |   |   |
|                            | Open the Pro<br>or click on th                                 | ject wizar<br>e 'Click to               | d by sele<br>Perform               | cting File<br>' link to o             | > New > C F<br>pen the dial                  | projec<br>og bo        | t<br>x.            |   |   |
| -                          | Enter the new                                                  | project i                               | name in t                          | he 'Projec                            | t name' field                                | ł.                     |                    | P |   |
|                            | Leave the Use<br>project is crea<br>deselect this o<br>folder. | e default l<br>ated in the<br>option an | ocation o<br>e default<br>d browse | ption sele<br>folder sho<br>to your p | ected so that<br>wn. Alterna<br>referred pro | the<br>tively,<br>ject |                    |   |   |
|                            | Select the typ<br>example, 'Exe                                | e of proje<br>cutable -                 | ect that yo<br>Empty pr            | ou want to<br>roject' typ             | o create. For<br>e.lse                       |                        |                    | V |   |
|                            | If you have m<br>toolchain tha<br>step.                        | ore than<br>t you war                   | one toolo<br>nt to use o           | chain insta<br>otherwise              | illed, select t<br>you can skij              | the<br>o this          |                    | V | Ţ |
| ► E                        | it the wizard                                                  |                                         |                                    |                                       |                                              |                        |                    |   |   |
|                            |                                                                |                                         |                                    |                                       |                                              |                        |                    |   |   |
|                            |                                                                |                                         |                                    |                                       |                                              |                        |                    |   |   |
|                            |                                                                |                                         |                                    |                                       |                                              |                        |                    |   |   |

Figure 1-21 Typical example of a cheat sheet

# 1.24 Installing new features

When a new feature is available, you can install it using Eclipse.

To install new features:

# Procedure

- 1. Select Install New Software... from the Help menu.
- 2. Select a site from the Work with drop-down list or click Add... to add a new site.
- 3. Select the required plug-in check boxes and click Next >.
- 4. Review the list of plug-ins that you are about to install and click Next >.
- 5. Read each of the license agreements and accept them. If you do not accept a license agreement, you cannot install that feature.
- 6. Click Finish.
- 7. Click Yes to restart Eclipse and complete the installation.

\_\_\_\_\_ Note \_\_\_\_\_

- You can only update features that you have installed on top of the ones provided by DS-5. To update a feature, select **Check for Updates** from the **Help** menu.
- You can change the default setting for downloading and installing updated features by selecting Install/Update > Automatic Updates in the Preferences dialog box.

# 1.25 Restrictions of use

There are specific restrictions and peculiarities that apply when using Eclipse.

These are:

### **Organizing projects**

The recommended structure for project source files is to create them in the project folder or subfolder. If a source file is created in a folder that is higher than the project, an absolute link is created.

### **Opening an existing Eclipse project**

You must use the import wizard to import an existing Eclipse project into your workspace.

### **Inter-project dependencies**

Nested projects are not supported. Each project must be organized as a discrete entity. Interproject dependencies can be set up by referencing other projects that reside in your workspace. Select **Project** > **Properties** > **Project References** from the main menu to manually add references.

## Link order

Specifying the link order of your object files within the same project is not possible with Eclipse. As a workaround, if you split your object files into different projects, you can specify the project build order. Select **Window** > **Preferences...** > **General** > **Workspace** > **Build Order** from the main menu.

## **Restore Defaults**

Restoring the defaults of a project discards all information that is not a part of the project type. All settings changed in the New Project Wizard are lost.

# 1.26 Data collection in DS-5

ARM periodically collects anonymous DS-5 usage data.

Collecting anonymous data helps ARM better understand how you use DS-5 features so it can be improved.

The collected data contains no personal information and is anonymous.

To disable data collection, from the main menu, select **Window** > **Preferences** > **DS-5** > **General**, and deselect the **Allow collection of anonymous analytics data** option.

| Preferences             |                                              |                 |
|-------------------------|----------------------------------------------|-----------------|
| type filter text        | General                                      | ⇔ - ⇔           |
| b General               | Allow collection of anonymous analytics data |                 |
| ⊳ Ant                   |                                              |                 |
| ▷ C/C++                 |                                              |                 |
| ⊿ DS-5                  |                                              |                 |
| ARM Assembler           |                                              |                 |
| Configuration Database  |                                              |                 |
| Debugger                |                                              |                 |
| Developer Account       |                                              |                 |
| Scatter File Editor     |                                              |                 |
| Target Configuration Er |                                              |                 |
| Toolchains              |                                              |                 |
| Undates                 |                                              |                 |
| ⊳ Help                  |                                              |                 |
| Install/Update          |                                              |                 |
| ⊳ Java                  |                                              |                 |
| Library Hover           |                                              |                 |
| b PyDev                 |                                              |                 |
| Remote Systems          |                                              |                 |
| Run/Debug               |                                              |                 |
| ⊳ Team                  |                                              |                 |
| Terminal                |                                              |                 |
| ۰ III • •               | Restore <u>D</u> efault                      | s <u>A</u> pply |
| ?                       | ОК                                           | Cancel          |

Figure 1-22 DS-5 General options - Data collection

# Chapter 2 Working with projects

You can use Eclipse to create projects for ARM targets. Projects are top level folders in your workspace that contain related files and sub-folders. A project must exist in your workspace before a new file can be added or an existing file can be imported.

It contains the following sections:

- 2.1 Project types on page 2-52.
- 2.2 Creating a new C or C++ project on page 2-54.
- 2.3 Creating an empty Makefile project on page 2-56.
- 2.4 Creating a new Makefile project with existing code on page 2-57.
- 2.5 Importing an existing Eclipse project on page 2-59.
- 2.6 Setting up the compilation tools for a specific build configuration on page 2-61.
- 2.7 Configuring the C/C++ build behavior on page 2-63.
- 2.8 Using Eclipse from the command-line to clean and build your projects on page 2-65.
- 2.9 Updating a project to a new toolchain on page 2-67.
- 2.10 Adding a new source file to your project on page 2-68.
- 2.11 Sharing Eclipse projects on page 2-69.

# 2.1 **Project types**

Different project types are provided with Eclipse, depending on the requirements of your project.

\_\_\_\_\_ Note \_\_\_\_\_

Bare metal projects require a software license for ARM Compiler to successfully build an ELF image.

#### **Bare-metal Executable**

Uses ARM Compiler to build a bare-metal executable ELF image.

### **Bare-metal Static library**

Uses ARM Compiler to build a library of ELF object format members for a bare-metal project.

It is not possible to debug or run a stand-alone library file until it is linked into an image.

#### Executable

Uses the GNU Compilation Tools to build a Linux executable ELF image.

### Shared Library

Uses the GNU Compilation Tools to build a dynamic library for a Linux application.

# Static library

Uses the GNU Compilation Tools to build a library of ELF object format members for a Linux application.

\_\_\_\_\_ Note \_\_\_\_\_

It is not possible to debug or run a stand-alone library file until it is linked into an image.

#### Makefile project

Creates a project that requires a makefile to build the project. However, Eclipse does not automatically create a makefile for an empty Makefile project. You can write the makefile yourself or modify and use an existing makefile.

— Note –

Eclipse does not modify Makefile projects.

### **Build configurations**

By default, the new project wizard provides two separate build configurations:

#### Debug

The debug target is configured to build output binaries that are fully debuggable, at the expense of optimization. It configures the compiler optimization setting to minimum (level 0), to provide an ideal debug view for code development.

#### Release

The release target is configured to build output binaries that are highly optimized, at the expense of a poorer debug view. It configures the compiler optimization setting to high (level 3).

In all new projects, the Debug configuration is automatically set as the active configuration. This can be changed in the C/C++ Build Settings panel of the Project Properties dialog box.

——— Note —

# C project

This does not select a source language by default and leaves this decision up to the compiler. Both GCC and ARM Compiler default to C for .c files and C++ for .cpp files.

### C++ project

Selects C++ as the source language by default, regardless of file extension.

In both cases, the source language for the entire project a source directory, or individual source file can be configured in the build configuration settings.

# 2.2 Creating a new C or C++ project

Use the options in the **C** Project dialog to create a new C or C++ project.

To create a new C or C++ Project:

# Procedure

- 1. Select **File** > **New** > **Project...** from the main menu.
- 2. Expand the C/C++ group.
- 3. Select either C Project or C++ Project.
- 4. Click on Next.
- 5. Enter a Project name.
- 6. Leave the **Use default location** option selected so that the project is created in the default folder shown. Alternatively, deselect this option and browse to your preferred project folder.
- 7. Select the type of project that you want to create.

| Project name: myCProject                                                                                                    |                        |                                                                                                    |
|----------------------------------------------------------------------------------------------------|------------------------|----------------------------------------------------------------------------------------------------|
| Use <u>d</u> efault location                                                                                                    |                        |                                                                                                    |
| Location: C:\DS-5_Workspace                                                                                                    | \myCProject            | B <u>r</u> owse                                                                                                    |
| Choose file system:                                                                                                    | default 🔻              |                                                                                                    |
| Project type:                                                                                                    |                        | Toolchains:                                                                                                    |
| <ul> <li>▲ Executable</li> <li>♦ Empty Project</li> <li>● Hello World ANSI C</li> <li>▶ Arace Library</li> <li>▶ Arace Library</li> <li>▶ Arace Library</li> <li>▶ Arace Library</li> </ul> | Project                | ARM Compiler 5 (DS-5 built-in)<br>ARM Compiler 6 (DS-5 built-in)<br>GCC 4.x [arm-linux-gnueabihf] (DS-5 built-in)<br>GCC for ARM Bare-metal<br>MinGW GCC |
|                                                                                                    | hains only if they are | supported on the platform                                                                                                    |

### Figure 2-1 Creating a new C project

- 8. Select a Toolchain.
- 9. Click on Finish to create your new project.

You can view the project in the Project Explorer view.

\_\_\_\_\_ Note \_\_\_\_

### C project

This does not select a source language by default and leaves this decision up to the compiler. Both GCC and ARM Compiler default to C for .c files and C++ for .cpp files.

### C++ project

Selects C++ as the source language by default, regardless of file extension.

In both cases, the source language for the entire project, a source directory or individual source file can be configured in the build configuration settings.

# 2.3 Creating an empty Makefile project

Sometimes, you might want to create an empty C or C++ Makefile project.

This example shows how to do this for an ARM Linux target:

# Procedure

- 1. Select **File** > **New** > **Project...** from the main menu.
- 2. Expand the C/C++ group.
- 3. Select either C Project or C++ Project.
- 4. Click on Next.
- 5. Enter a project name.
- 6. Leave the **Use default location** option selected so that the project is created in the default folder shown. Alternatively, deselect this option and browse to your preferred project folder.
- 7. Expand the Makefile project group.
- 8. Select **Empty project** in the Project type panel.
- 9. Select the toolchain that you want to use when building your project. For example if your project is for an ARM Linux target, select the appropriate GCC toolchain.
- 10. Click on Finish to create your new project. The project is visible in the Project Explorer view.
- 11. Before you can build the project, a Makefile containing all the compilation tool settings is required. The easiest way to create one is to copy the Makefile from the example project, hello and paste it into your new project. The hello project is in the Linux examples provided with DS-5.
- 12. Edit the Makefile as follows:
  - a. Locate the line that contains OBJS = hello.o.
  - b. Replace hello.o with the names of the object files corresponding to your source files.
  - c. Locate the line that contains TARGET = hello.
  - d. Replace hello with the name of the target image file corresponding to your source files.
  - e. Save the file.
- 13. Right-click the project and then select Properties > C/C++ Build to access the build settings. In the Builder Settings tab, ensure that the Build directory points to the location of the Makefile.
- 14. Add your C/C++ files to the project.

# Postrequisites

You can now build the new project:

- 1. In the **Project Explorer** view, select the project that you want to build.
- 2. Select **Project** > **Build Project** from the main menu.

# 2.4 Creating a new Makefile project with existing code

You can create a new Makefile project in Eclipse with your existing source code.

The following procedure shows how to create a new Makefile project in the same directory as your source code:

## Procedure

- 1. Select **File** > **New** > **Project...** from the main menu.
- 2. Expand the C/C++ group.
- 3. Select Makefile Project with Existing Code.
- 4. Click on Next.
- 5. Enter a project name and enter the location of your existing source code.
- 6. Select the toolchain that you want to use for Indexer Settings. Indexer Settings provide source code navigation in the Eclipse IDE.

| New Project                                                             |        |
|-------------------------------------------------------------------------|--------|
| mport Existing Code                                                     |        |
| Create a new Makefile project from existing code in that same directory |        |
| Project Name                                                            |        |
| My_Project                                                              |        |
| Existing Code Location                                                  |        |
| C:\My_Project                                                           | Browse |
| Languages                                                               |        |
| Toolchain for Indexer Settings                                          |        |
| <none></none>                                                           |        |
| ARM Compiler 5 (DS-5 built-in)                                          |        |
| GCC 4.x [arm-linux-gnueabihf] (DS-5 built-in)                           |        |
| GCC for ARM Bare-metal                                                  |        |
|                                                                         |        |
|                                                                         |        |
|                                                                         |        |
| Show only available toolchains that support this platform               |        |
| _ , , , , , , , , , , , , , , , , , , ,                                 |        |
|                                                                         |        |
|                                                                         |        |
|                                                                         |        |
|                                                                         |        |

### Figure 2-2 Creating a new Makefile project with existing code

- 7. Click on **Finish** to create your new project. The project and source files are visible in the **Project Explorer** view.
- 8. Before you can build the project, a Makefile, containing all the compilation tool settings, is required. The easiest way to create one is to copy the Makefile from an example project, and paste it into your new project.
- 9. Edit the Makefile for your new project.

- 10. Right-click the project and then select **Properties** > **C/C++ Build** to access the build settings. In the **Builder Settings** tab, ensure that the **Build directory** points to the location of the Makefile.
- 11. Add any other source files you need to the project.

# Postrequisites

You can now build the new project:

- 1. In the Project Explorer view, select the project that you want to build.
- 2. Select **Project** > **Build Project** from the main menu.

# 2.5 Importing an existing Eclipse project

If you have an existing Eclipse project, you can import it into your workspace.

To import an existing Eclipse project into your workspace:

# Procedure

- 1. Select Import... from the File menu.
- 2. To import an existing project, select Existing Project into Workspace. Click on Next.

| Import                                                                                                    |           |
|----------------------------------------------------------------------------------------------------|-----------|
| Select<br>Create new projects from an archive file or directory.                                                                                                    | Ľ         |
| Select an import source:                                                                                                    |           |
| type filter text                                                                                                    |           |
| <ul> <li>✔ General</li> <li>✔ Archive File</li> <li>✔ Existing Projects into Workspace</li> <li>✔ File System</li> <li>✔ Preferences</li> <li>✔ C/C++</li> <li>✔ CVS</li> <li>✔ Install</li> <li>✔ Remote Systems</li> <li>✔ Run/Debug</li> <li>✔ Scatter File Editor</li> <li>✔ Target Configuration Editor</li> <li>✔ Team</li> </ul> |           |
| ? < Back Next > Finite                                                                                                    | sh Cancel |

#### Figure 2-3 Selecting the import source type

- 3. Click on Browse to select the import folder containing the project that you want to import.
- 4. In the Projects panel select the project that you want to import.
- 5. Select **Copy projects into workspace** if required or deselect to create links to your existing project(s) and associated files.
- 6. If you are not using working sets to group your projects then you can skip this step.
  - a. Select Add project to working sets.
  - b. Click on Select....
  - c. Select an existing working set or create a new one and then select it.
  - d. Click OK.
- 7. Click on Finish.

| mport Projects                                                                                                    |                                                              |       |                   |
|----------------------------------------------------------------------------------------------------|--------------------------------------------------------------|-------|-------------------|
| Select a directory to sea                                                                                                    | ch for existing Eclipse proje                                | ects. |                   |
| Select root directory:                                                                                                    |                                                              |       | B <u>r</u> owse   |
| Select <u>a</u> rchive file:                                                                                                    |                                                              |       | ▼ B <u>r</u> owse |
| Projects:                                                                                                    |                                                              |       |                   |
|                                                                                                    |                                                              |       | Select All        |
|                                                                                                    |                                                              |       | Deselect Al       |
|                                                                                                    |                                                              |       | R <u>e</u> fresh  |
|                                                                                                    |                                                              |       |                   |
|                                                                                                    |                                                              |       |                   |
|                                                                                                    |                                                              |       |                   |
|                                                                                                    |                                                              |       |                   |
| Options                                                                                                    |                                                              |       |                   |
| Options<br>√ Search for nested pr                                                                                                    | vjects                                                       |       |                   |
| Options<br>✓ Searc <u>h</u> for nested pr<br>✓ <u>C</u> opy projects into w<br>─ H <u>i</u> de projects that al                                  | ojects<br>orkspace<br>eady exist in the workspac             | e     |                   |
| Options<br>Search for nested pr<br>Copy projects into w<br>Hide projects that al<br>Working sets                                                 | jects<br>orkspace<br>eady exist in the workspac              | e     |                   |
| Options<br>Search for nested pr<br>Copy projects into w<br>Hide projects that al<br>Working sets<br>Add project to work                          | ojects<br>orkspace<br>eady exist in the workspac<br>ing sets | e     |                   |
| Options<br>Search for nested pr<br>Copy projects into w<br>Hide projects that al<br>Working sets<br>Add project to work<br>Working sets:         | ojects<br>orkspace<br>eady exist in the workspac<br>ing sets | e     | ▼ S <u>e</u> lect |
| Options<br>Search for nested pr<br>Copy projects into w<br>Hide projects that al<br>Working sets<br>Add project to work<br>Working sets:         | ijects<br>orkspace<br>eady exist in the workspac<br>ing sets | e     | ▼ <u>Select</u>   |
| Options  Search for nested pr  Copy projects into w  Hide projects that al  Working sets  Add project to worl  Working sets:                     | ojects<br>orkspace<br>eady exist in the workspac<br>ing sets | e     | ▼ <u>Se</u> lect  |
| Options<br>✓ Search for nested pr<br>✓ Copy projects into w<br>■ Hide projects that al<br>Working sets<br>■ Add project to work<br>Working sets: | ojects<br>orkspace<br>ready exist in the workspac            | e     | ▼) <u>Select</u>  |

Figure 2-4 Selecting an existing Eclipse projects for import

If your existing project contains project settings from an older version of the build system, you are given the option to update your project. Using the latest version means that you can access all the latest toolchain features.

The imported project is visible in the Project Explorer view.

- Note -

# 2.6 Setting up the compilation tools for a specific build configuration

The C/C++ Build configuration panels enable you to set up the compilation tools for a specific build configuration, in your project. The settings in these panels determine how the compilation tools build an ARM executable image or library.

To access the build configuration panels:

# Procedure

- 1. Select the source file or project in the Project Explorer view.
- 2. Select Properties from the Project menu.

- Note

- 3. Expand C/C++ Build in the Properties dialog box.
- 4. Select Settings.
- 5. The Configuration panel shows the active configuration. If required, click **Manage Configurations...** from the Configuration panel to create a new build configuration or change the active setting.
- 6. The compilation tools available for the current project, and their respective build configuration panels are displayed in the **Tool Settings** tab. Click on this tab and configure the build as required.

Makefile projects do not use these configuration panels. The Makefile must contain all the required compilation tool settings.

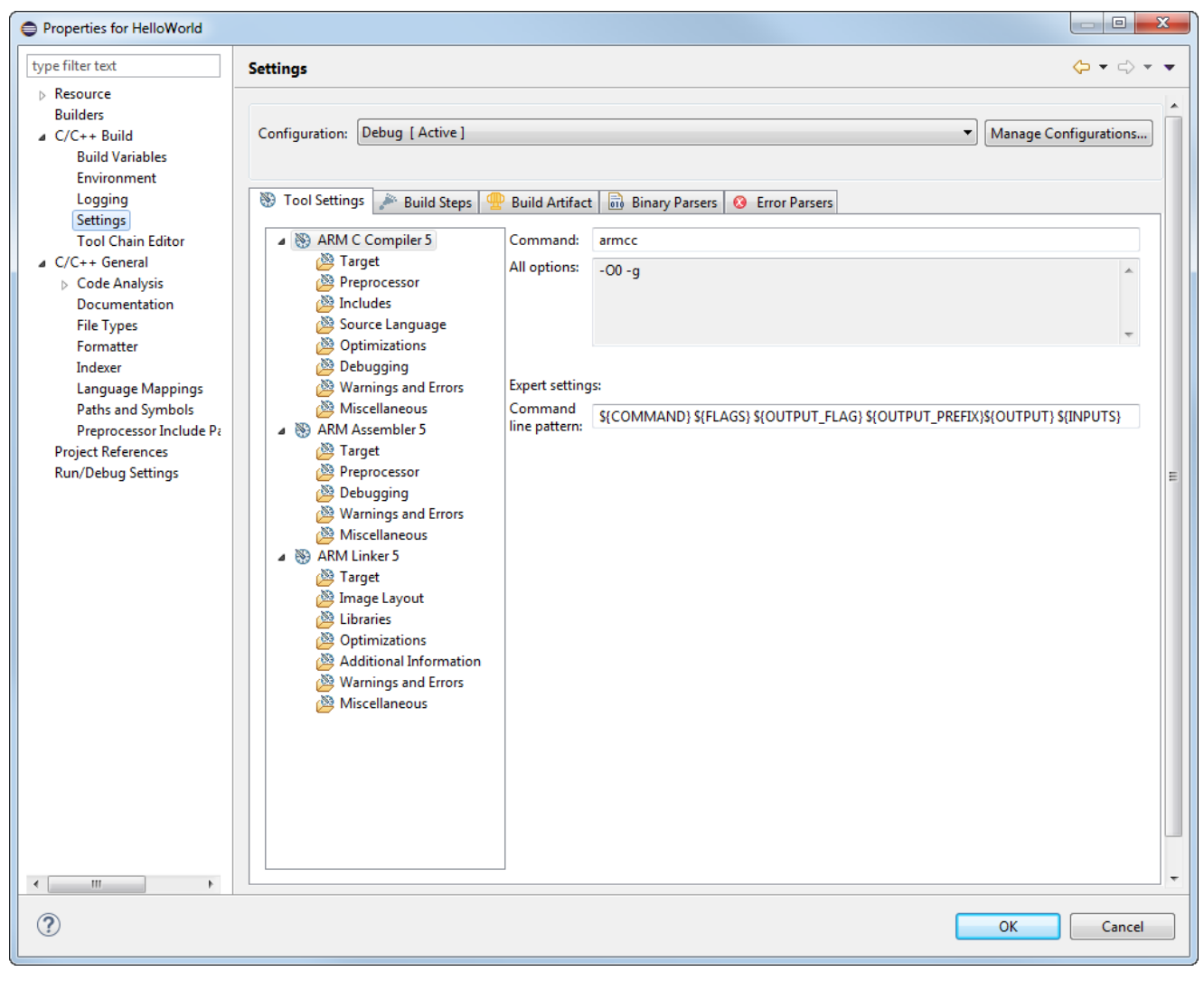

7. Click **OK** to save the settings.

Figure 2-5 Typical build settings dialog box for a C project

# 2.7 Configuring the C/C++ build behavior

A build is the process of compiling and linking source files to generate an output file. A build can be applied to either a specific set of projects or the entire workspace. It is not possible to build an individual file or sub-folder.

Eclipse provides an incremental build that applies the selected build configuration to resources that have changed since the last build. Another type of build is the Clean build that applies the selected build configuration to all resources, discarding any previous build states.

#### Automatic

This is an incremental build that operates over the entire workspace and can run automatically when a resource is saved. This setting must be enabled for each project by selecting **Build on resource save (Auto build)** in the **Behaviour** tab. By default, this behavior is not selected for any project.

| Properties for HelloWorld |                                     |                         |                                           |
|---------------------------|-------------------------------------|-------------------------|-------------------------------------------|
| type filter text          | C/C++ Build                         |                         | ← → ⇒ → →                                 |
| Resource<br>Builders      |                                     |                         |                                           |
| ⊳ C/C++ Build             | Configuration: Debug [ Active ]     |                         | <ul> <li>Manage Configurations</li> </ul> |
| Project References        |                                     |                         |                                           |
| Run/Debug Settings        | 🗏 Builder Settings 🛞 Behavior 🤣     | Refresh Policy          |                                           |
|                           | Build settings                      | 🔲 Enable parallel huild |                                           |
|                           |                                     | Use optimal jobs (4)    |                                           |
|                           |                                     | Use parallel jobs: 4    |                                           |
|                           | Workbench Build Behavior            |                         |                                           |
|                           | Workbench build type:               | Make build target:      |                                           |
|                           | Note: See Workbench automatic build | all                     | Variables                                 |
|                           | Build (Incremental build)           | all                     | Variables                                 |
|                           | Clean                               | clean                   | Variables                                 |
|                           |                                     |                         |                                           |
|                           |                                     |                         |                                           |
|                           |                                     |                         |                                           |
|                           |                                     |                         |                                           |
|                           |                                     |                         |                                           |
|                           |                                     |                         |                                           |
|                           |                                     |                         |                                           |
|                           |                                     |                         |                                           |
|                           |                                     |                         |                                           |
|                           |                                     | Re                      | store <u>D</u> efaults Apply              |
| ?                         |                                     |                         | OK Cancel                                 |

# Figure 2-6 Workbench build behavior

You must also ensure that **Build Automatically** is selected from the **Project** menu. By default, this menu option is selected.

#### Manual

This is an incremental build that operates over the entire workspace on projects with **Build** (Incremental build) selected. By default, this behavior is selected for all projects. You can run an incremental build by selecting **Build All** or **Build Project** from the **Project** menu.

\_\_\_\_\_ Note \_\_\_\_\_

Manual builds do not save before running so you must save all related files before selecting this option! To save automatically before building, you can change your default settings by selecting **Preferences...** > **General** > **Workspace** from the **Window** menu.

### Clean

This option discards any previous build states including object files and images from the selected projects. The next automatic or manual build after a clean, applies the selected build configuration to all resources.

You can run a clean build on either the entire workspace or specific projects by selecting **Clean...** from the **Project** menu. You must also ensure that **Clean** is selected in the **C/C++ Build** > **Behaviour** tab of the Preferences dialog box. By default, this behavior is selected for all projects.

Build order is a feature where inter-project dependencies are created and a specific build order is defined. For example, an image might require several object files to be built in a specific order. To do this, you must split your object files into separate smaller projects, reference them within a larger project to ensure they are built before the larger project. Build order can also be applied to the referenced projects.

# 2.8 Using Eclipse from the command-line to clean and build your projects

You can run Eclipse from the command-line to clean and build your projects. This might be useful, for example, when you want to create scripts to automate build procedures.

#### Procedure

- 1. Launch a DS-5 command-line console to load Eclipse, *make*, and other utilities on your *PATH* environment variable. To do this:
  - On Windows, select Start > All Programs > ARM DS-5 > DS-5 Command Prompt.
  - On Linux, run DS-5\_install\_directory/bin/suite\_exec <shell> to open a shell.
- 2. Run eclipsec.exe (on Windows) or eclipse (on Linux) with the following Eclipse arguments as required.

#### Table 2-1 Eclipse arguments

| Argument                                                                   | Description                                                                                                    |
|----------------------------------------------------------------------------|----------------------------------------------------------------------------------------------------|
| -nosplash                                                                  | Disables the Eclipse splash screen.                                                                                                    |
| launcher.suppressErrors                                                    | Causes errors to be printed to the console instead of being reported in a graphical dialog.                                                                                                    |
| <pre>-application org.eclipse.cdt.managedbuilder.core.h eadlessbuild</pre> | Mandatory argument telling Eclipse to run the headless builder.                                                                                                    |
| -data {workspaceDir}                                                       | Specify the location of your workspace.                                                                                                    |
| <pre>-import {projectDir}</pre>                                            | Import the project from the specified directory into your workspace.                                                                                                    |
|                                                                            | Use this option multiple times to import multiple projects.                                                                                                    |
| <pre>-build {projectName[/configName]  </pre>                              | Build the project with the specified name, or all projects in your workspace.                                                                                                    |
| all}                                                                       | By default, this argument builds all the configurations within each project. You can limit this action to a single configuration, such as Debug or Release, by specifying the configuration name immediately after your project name, separated with '/'.            |
|                                                                            | Use this option multiple times to build multiple projects.                                                                                                    |
| <pre>-cleanBuild {projectName[/configName]   all}</pre>                    | Clean and build the project with the specified name, or all projects in your workspace.                                                                                                    |
|                                                                            | By default, this argument cleans and builds all the configurations within each project. You can limit this action to a single configuration, such as Debug or Release, by specifying the configuration name immediately after your project name, separated with '/'. |
|                                                                            | Use this option multiple times to clean and build multiple projects.                                                                                                    |

#### Example 2-1 Examples

To list and view the full set of available options, use the command: eclipsec.exe -nosplash -application org.eclipse.cdt.managedbuilder.core.headlessbuild To clean and build all the projects in a workspace at the C:\workspace location, use the command: eclipsec.exe -nosplash -application org.eclipse.cdt.managedbuilder.core.headlessbuild -data C:\workspace -cleanBuild To build the Release configuration of project *MyProject* in workspace C:\workspace, use the command:

```
eclipsec.exe -nosplash -application
org.eclipse.cdt.managedbuilder.core.headlessbuild -data C:\workspace -build
MyProject/Release
```

# 2.9 Updating a project to a new toolchain

If you have several products installed, only the latest toolchain is listed in the New Project wizard. Therefore, if you have projects that use an older toolchain, you must update them to the latest toolchain.

To update them to use the new toolchain:

# Procedure

- 1. Right-click on the project in the Project Explorer view.
- 2. Select Convert To... from the context menu to display the Project Converters dialog box.
- Select the required toolchain.
   <u>Note</u>

Beware that if you convert back to an earlier version you might lose toolchain functionality.

4. Click OK.

# 2.10 Adding a new source file to your project

You can add a new source file to your project.

To do this:

### Procedure

- 1. Select File > New > DS-5 Debugger script from the main menu.
- 2. Click **Workspace** or **File System...** in the **Location** field to add the project folder or sub-folder path in the **New Script** dialog box.

| 🖨 New Script             |                                      |                       |
|--------------------------|--------------------------------------|-----------------------|
| New DS-5 Debugger Script |                                      |                       |
| Ready to :               | create the new DS-5 Debugger Script. |                       |
| Location                 | \${workspace_loc}\myFolder           | File System Workspace |
| File Name                | mySource.c                           |                       |
|                          |                                      |                       |
|                          |                                      |                       |
|                          |                                      |                       |
|                          |                                      |                       |
|                          |                                      |                       |
|                          |                                      |                       |
|                          |                                      |                       |
|                          |                                      |                       |
|                          |                                      |                       |
| ?                        |                                      | <u>Finish</u> Cancel  |

Figure 2-7 Adding a new file to your project

- 3. Enter a filename with the relevant extension in the File Name field.
- 4. Click on Finish.

The new source file is visible in the **Project Explorer** view.

- You can also create files, or drag and drop files directly into the project folder, using the file system. To update the views in Eclipse, click on the relevant project in the **Project Explorer** view and select **Refresh** from the **File** menu.
- You can also drag and drop files directly into a project folder, in the **Project Explorer** view of Eclipse.

# 2.11 Sharing Eclipse projects

You can share Eclipse projects between users if necessary.

\_\_\_\_\_ Note \_\_\_\_

- There are many different ways to share projects and files, for example, using a source control tool. This topic covers the general principles of sharing projects and files using Eclipse, and not the specifics of any particular tool.
- To share files, it is recommended to do so at the level of the project and not the workspace. Your source files within Eclipse are organized into projects, and projects exist within your workspace. An Eclipse workspace contains many files, including files in the .metadata directory, that are specific to an individual user or installation.

Within each project, the files that must be shared beyond just your source code are:

- .project Contains general information about the project type, and the Eclipse plug-ins to use to edit and build the project.
- .cproject Contains C/C++ specific information, including compiler settings.

Eclipse places built files into the project directory, including auto-generated makefiles, object files, and image files. Not all files have to be shared. For example, sharing an auto-generated makefile might be useful to allow building the project outside of Eclipse, but if projects are only built within Eclipse then this is not necessary.

You must be careful when creating and configuring projects to avoid hard-coded references to tools and files outside of Eclipse that might differ between users.

To ensure that files outside of Eclipse can be referenced in a user agnostic way, use the *\$* {*workspace\_Loc*} built-in variable or custom environment variables.

# Chapter 3 Working with editors

The following topics describe how to use the editors when developing a project for an ARM target.

It contains the following sections:

- 3.1 About the C/C++ editor on page 3-71.
- *3.2 About the ARM assembler editor* on page 3-72.
- 3.3 About the ELF content editor on page 3-73.
- 3.4 ELF content editor Header tab on page 3-74.
- 3.5 ELF content editor Sections tab on page 3-75.
- 3.6 ELF content editor Segments tab on page 3-76.
- 3.7 ELF content editor Symbol Table tab on page 3-77.
- 3.8 ELF content editor Disassembly tab on page 3-78.
- 3.9 About the scatter file editor on page 3-79.
- 3.10 Creating a scatter file on page 3-80.
- *3.11 Importing a memory map from a BCD file* on page 3-82.

# 3.1 About the C/C++ editor

The standard C/C++ editor is provided by the CDT plug-in that provides C and C++ extensions to Eclipse. It provides syntax highlighting, formatting of code and content assistance when editing C/C++ code.

Embedded assembler in C/C++ files is supported by the ARM Compiler but this editor does not support it and so an error is displayed. This type of code is ARM-specific and accepted Eclipse behavior so you can ignore the syntax error.

If this is not the default editor, right-click on a source file in the Project Explorer view and select **Open** With > C/C++ Editor from the context menu.

See the *C/C++ Development User Guide* for more information. Select **Help** > **Help Contents** from the main menu.

# 3.2 About the ARM assembler editor

The ARM assembler editor provides syntax highlighting, formatting of code and content assistance for labels in ARM assembly language source files. You can change the default settings in the Preferences dialog box.

If this is not the default editor, right-click on your source file in the Project Explorer view and select **Open With** > **ARM Assembler Editor** from the context menu.

The following shortcuts are also available for use:

### Table 3-1 ARM assembler editor shortcuts

| Content assist       | Content assist provides auto-completion on labels existing in the active file. When entering a label for a branch instruction, Partially type the label and then use the keyboard shortcut Ctrl+Space to display a list of valid auto-complete options. Use the Arrow Keys to select the required label and press Enter to complete the term. Continue typing to ignore the auto-complete list. |
|----------------------|----------------------------------------------------------------------------------------------------|
| Editor focus         | <ul> <li>The following options change the editor focus:</li> <li>Outline View provides a list of all areas and labels in the active file. Click on an area or label to move the focus of the editor to the position of the selected item.</li> <li>Select a label from a branch instruction and press F3 to move the focus of the editor to the position of the selected label.</li> </ul>      |
| Formatter activation | Press Ctrl+Shift+F to activate the formatter settings.                                                                                                    |
| Block<br>comments    | Block comments are enabled or disabled by using Ctrl+Semicolon. Select a block of code and apply the keyboard shortcut to change the commenting state.                                                                                                    |
## 3.3 About the ELF content editor

The ELF content editor creates forms for the selected ELF file. You can use this editor to view the contents of image files and object files. The editor is read-only and cannot be used to modify the contents of any files.

If this is not the default editor, right-click on your source file in the Project Explorer view and select **Open With** > **ELF Content Editor** from the context menu.

The ELF content editor displays one or more of the following tabs depending on the selected file type:

#### Header

Form view showing the header information.

#### Sections

Tabular view showing the breakdown of all section information.

#### Segments

Tabular view showing the breakdown of all segment information.

### Symbol Table

Tabular view showing the breakdown of all symbols.

#### Disassembly

Textual view of the disassembly with syntax highlighting.

#### ELF content editor - Header tab 3.4

| Header       ELFCLASS32 (32-bit)         Data encoding       ELFOLATA2LSB (Little endian)         Header version       EV_CLASS32 (32-bit)         Operating System ABI       none         ABI version       0         File type       EF_LECC (Executable file) (2)         Machine       EF_LARM_HASENTRY         Header Size       52 bytes (0x34)         Segment header entry size       32 bytes (0x20)         Program header entries       8         Section header entries       8         Section header offset       198956         Section header string table index       36                                                                                                    | 🗟 gnor                                                                                                    | metris 🕱                                                                                                    |                                                                                                    | - 6  |
|----------------------------------------------------------------------------------------------------|----------------------------------------------------------------------------------------------------|----------------------------------------------------------------------------------------------------|----------------------------------------------------------------------------------------------------|------|
| Machine class       ELFCLASS32 (32-bit)         Data encoding       ELFDATA2LSB (Little endian)         Header version       EUFDATA2LSB (Little endian)         Operating System ABI       none         ABI version       0         File type       ET_EXEC (Executable file) (2)         Machine       EM_ARM (Advanced RISC Machines ARM)         Image entry point       0x0000C0A8         Flags       EF_ARM_HASENTRV         Header Size       52 bytes (0x34)         Segment header entry size       32 bytes (0x20)         Section header entries       8         Section header entries       39         Program header offset       198956         Section header string table index       36 | Head                                                                                                    | der                                                                                                    |                                                                                                    | See. |
|                                                                                                    | Macl<br>Data<br>Head<br>Oper<br>ABI<br>File t<br>Macl<br>Imag<br>Flag<br>Head<br>Segr<br>Sect<br>Prog<br>Sect<br>Prog<br>Sect | hine class<br>a encoding<br>der version<br>rating System ABI<br>version<br>type<br>hine<br>ge entry point<br>s<br>der Size<br>ment header entry size<br>fram header entries<br>ion header entries<br>ion header offset<br>ion header offset<br>ion header string table | ELFCLASS32 (32-bit)<br>ELFDATA2LSB (Little endian)<br>EV_CURRENT (Current version)<br>none<br>0<br>ET_EXEC (Executable file) (2)<br>EM_ARM (Advanced RISC Machines ARM)<br>0x0000C0A8<br>EF_ARM_HASENTRY<br>52 bytes (0x20)<br>40 bytes (0x28)<br>8<br>39<br>52<br>198956<br>36 |      |
|                                                                                                    | Header                                                                                                    | Sections Symbol rable D                                                                                                    | sassemoly                                                                                                    |      |

The **Header** tab provides a form view of the ELF header information.

Figure 3-1 Header tab

## 3.5 ELF content editor - Sections tab

The Sections tab provides a tabular view of the ELF section information.

To sort the columns click on the column headers.

| 🗟 gnome  | ris 🖾                            |            |            |                                                                                                    |
|----------|----------------------------------|------------|------------|----------------------------------------------------------------------------------------------------|
| Sectio   | ns                               |            |            | Se la constante de la constante de la constant |
| Number   | Name                             | ELF Offset | Address    | Size (Bytes)                                                                                                    |
| 1        | .interp                          | 0x0000134  | 0x00008134 | 0x0000013                                                                                                    |
| 2        | .note.ABI-tag                    | 0x00000148 | 0x00008148 | 0x0000020                                                                                                    |
| 3        | .hash                            | 0x0000168  | 0x00008168 | 0x00006F4                                                                                                    |
| 4        | .dynsym                          | 0x000085C  | 0x0000885C | 0x00000F60                                                                                                    |
| 5        | .dynstr                          | 0x000017BC | 0x000097BC | 0x00001468                                                                                                    |
| 6        | .gnu.version                     | 0x00002C24 | 0x0000AC24 | 0x00001EC                                                                                                    |
| 7        | .gnu.version_r                   | 0x00002E10 | 0x0000AE10 | 0x0000090                                                                                                    |
| 8        | .rel.dyn                         | 0x00002EA0 | OXOOOAEAO  | 0x0000018                                                                                                    |
| 9        | .rel.plt                         | 0x00002EB8 | Ox0000AEB8 | 0x0000720                                                                                                    |
| 10       | .init                            | 0x000035D8 | 0x0000B5D8 | 0x000000C                                                                                                    |
| 11       | .plt                             | 0x000035E4 | 0x0000B5E4 | 0x0000AC4                                                                                                    |
| 12       | .text                            | 0x00004018 | 0x0000C0A8 | 0x000064AC                                                                                                    |
| 13       | .fini                            | Ox0000A554 | 0x00012554 | 0x0000008                                                                                                    |
| 14       | .rodata                          | 0x0000A560 | 0x00012560 | 0x00000F7C                                                                                                    |
| 15       | .ARM.extab                       | 0x0000B4DC | 0x000134DC | 0x0000514                                                                                                    |
| 16       | .ARM.exidx                       | 0x0000BA80 | 0x00013A80 | 0x00003F8                                                                                                    |
| 17       | .init_array                      | 0x0000C000 | 0x0001C000 | 0x0000004                                                                                                    |
| 18       | .fini_array                      | 0x0000C004 | 0x0001C004 | 0x0000004                                                                                                    |
| 19       | .jcr                             | 0x0000C008 | 0x0001C008 | 0x0000004                                                                                                    |
| 20       | .dynamic                         | 0x0000C00C | 0x0001C00C | 0x0000158                                                                                                    |
| 21       | .got                             | 0x0000C164 | 0x0001C164 | 0x00003A0                                                                                                    |
| 22       | .data                            | 0x0000C504 | 0x0001C504 | 0x00008F0                                                                                                    |
| 23       | .bss                             | 0x0000CDF4 | Ox0001CDF8 | 0x0000060                                                                                                    |
| 24       | .ARM.attributes                  | OxOOOCDF4  | 0x0000000  | 0x0000029                                                                                                    |
| 25       | comment                          | Ox0000CE1D | 0x0000000  | 0x000002A                                                                                                    |
| 26       | .debug_aranges                   | 0x0000CE47 | 0x0000000  | 0x00000120                                                                                                    |
| 27       | .debug_pubnames                  | 0x0000CF67 | 0x0000000  | OxOOOODCD                                                                                                    |
| 28       | .debug_info                      | 0x000DD34  | 0x0000000  | OxOOO10EFA                                                                                                    |
| 29       | .debug_abbrev                    | 0x0001EC2E | 0x0000000  | 0x0000191D                                                                                                    |
| 30       | .debug_line                      | 0x0002054B | 0x0000000  | 0x000032B0                                                                                                    |
| 31       | .debug_frame                     | 0x000237FC | 0x0000000  | 0x000010EC                                                                                                    |
| 32       | .debug_str                       | 0x000248E8 | 0x0000000  | 0x00004C0E                                                                                                    |
| 33       | .debug_loc                       | 0x000294F6 | 0x0000000  | 0x000042E0                                                                                                    |
| 34       | .debug_pubtypes                  | 0x0002D7D6 | 0x0000000  | 0x00002CC1                                                                                                    |
| 35       | .debug_ranges                    | 0x00030497 | 0x0000000  | 0x00000318                                                                                                    |
| 36       | .shstrtab                        | 0x000307AF | 0x0000000  | 0x000017Å                                                                                                    |
| 37       | .symtab                          | 0x00030F44 | 0x0000000  | 0x00002BB0                                                                                                    |
| 38       | .strtab                          | 0x00033AF4 | 0x0000000  | 0x00002A3A                                                                                                    |
|          |                                  |            |            |                                                                                                    |
|          |                                  |            |            |                                                                                                    |
|          |                                  |            |            |                                                                                                    |
| Header S | ections Symbol Table Disassembly |            |            |                                                                                                    |
|          |                                  |            |            |                                                                                                    |

Figure 3-2 Sections tab

## 3.6 ELF content editor - Segments tab

The Segments tab provides a tabular view of the ELF segment information.

| 🗟 gnometris 🕱 📃 🗖 |              |                 |                     |                   |           |  |  |
|-------------------|--------------|-----------------|---------------------|-------------------|-----------|--|--|
| Segme             | Segments     |                 |                     |                   |           |  |  |
| Number            | Туре         | Virtual Address | Memory Size (Bytes) | File Size (Bytes) | Flags     |  |  |
| 0                 | PF_ARM_EXIDX | 0x00013A80      | 1016                | 1770              | PF_R      |  |  |
| 1                 | PT_PHDR      | 0x00008034      | 256                 | 400               | PF_X+PF_R |  |  |
| 2                 | PT_INTERP    | 0x00008134      | 19                  | 23                | PF_R      |  |  |
| 3                 | PT_LOAD      | 0×00008000      | 48760               | 137170            | PF_X+PF_R |  |  |
| 4                 | PT_LOAD      | 0x0001C000      | 3672                | 6764              | PF_W+PF_R |  |  |
| 5                 | PT_DYNAMIC   | 0x0001C00C      | 344                 | 530               | PF_W+PF_R |  |  |
| 6                 | PT_NOTE      | 0x00008148      | 32                  | 40                | PF_R      |  |  |
| 7                 | 0x6474E551   | 0×00000000      | 0                   | 0                 | PF_W+PF_R |  |  |
|                   |              |                 |                     |                   |           |  |  |
|                   |              |                 |                     |                   |           |  |  |
|                   |              |                 |                     |                   |           |  |  |
|                   |              |                 |                     |                   |           |  |  |
|                   |              |                 |                     |                   |           |  |  |
|                   |              |                 |                     |                   |           |  |  |
|                   |              |                 |                     |                   |           |  |  |
|                   |              |                 |                     |                   |           |  |  |
|                   |              |                 |                     |                   |           |  |  |
|                   |              |                 |                     |                   |           |  |  |
|                   |              |                 |                     |                   |           |  |  |
|                   |              |                 |                     |                   |           |  |  |
|                   |              |                 |                     |                   |           |  |  |
|                   |              |                 |                     |                   |           |  |  |
|                   |              |                 |                     |                   |           |  |  |

To sort the columns click on the column headers.

Figure 3-3 Segments tab

## 3.7 ELF content editor - Symbol Table tab

The **Symbol Table** tab provides a tabular view of the symbols.

To sort the columns click on the column headers.

| 🗟 gnor | metris 🛛              |                 |           |          |         |             |             |        |
|--------|-----------------------|-----------------|-----------|----------|---------|-------------|-------------|--------|
| Sym    | bol Table             |                 |           |          |         |             |             | s<br>S |
| -      |                       |                 |           |          |         |             |             | -      |
| Num    | ber Address           | Name            | Binding   | Туре     | Section | Visibility  | Size        | ~      |
| 0      | 0×00000000            |                 | STB_LOCAL | STT_NO   |         | STV_DEFAULT | 0x00000000  |        |
| 1      | 0×00008134            |                 | STB_LOCAL | STT_SEC  |         | STV_DEFAULT | 0×00000000  |        |
| 2      | 0×00008148            |                 | STB_LOCAL | STT_SEC  |         | STV_DEFAULT | 0×00000000  | _      |
| 3      | 0×00008168            |                 | STB_LOCAL | STT_SEC  |         | STV_DEFAULT | 0×00000000  |        |
| 4      | 0×0000885C            |                 | STB_LOCAL | STT_SEC  |         | STV_DEFAULT | 0×00000000  |        |
| 5      | 0×000097BC            |                 | STB_LOCAL | STT_SEC  |         | STV_DEFAULT | 0×00000000  |        |
| 6      | 0×0000AC24            |                 | STB_LOCAL | STT_SEC  |         | STV_DEFAULT | 0×00000000  |        |
| 7      | 0×0000AE10            |                 | STB_LOCAL | STT_SEC  |         | STV_DEFAULT | 0×00000000  |        |
| 8      | 0×0000AEA0            |                 | STB_LOCAL | STT_SEC  |         | STV_DEFAULT | 0×00000000  |        |
| 9      | 0×0000AEB8            |                 | STB_LOCAL | STT_SEC  |         | STV_DEFAULT | 0×00000000  |        |
| 10     | 0×0000B5D8            |                 | STB_LOCAL | STT_SEC  |         | STV_DEFAULT | 0×00000000  |        |
| 11     | 0×0000B5E4            |                 | STB_LOCAL | STT_SEC  |         | STV_DEFAULT | 0×00000000  |        |
| 12     | 0×0000C0A8            |                 | STB_LOCAL | STT_SEC  |         | STV_DEFAULT | 0×00000000  |        |
| 13     | 0×00012554            |                 | STB_LOCAL | STT_SEC  |         | STV_DEFAULT | 0×00000000  |        |
| 14     | 0×00012560            |                 | STB_LOCAL | STT_SEC  |         | STV_DEFAULT | 0×00000000  |        |
| 15     | 0×000134DC            |                 | STB_LOCAL | STT_SEC  |         | STV_DEFAULT | 0×00000000  |        |
| 16     | 0×00013A80            |                 | STB_LOCAL | STT_SEC  |         | STV_DEFAULT | 0×00000000  |        |
| 17     | 0×0001C000            |                 | STB_LOCAL | STT_SEC  |         | STV_DEFAULT | 0×00000000  |        |
| 18     | UXUUU1CUU4            |                 | SIB_LOCAL | STI_SEC  |         | STV_DEFAULT | UXUUUUUUUU  |        |
| 19     | 0X0001C008            |                 | SIB_LOCAL | STL_SEC  |         | STV_DEFAULT | 0X00000000  |        |
| 20     | 0x0001C00C            |                 | SIB_LOCAL | STL_SEC  |         | STV_DEFAULT | 0x00000000  |        |
| 21     | 0X0001C164            |                 | SIB_LOCAL | STL_SEC  |         | STV_DEFAULT | 0X00000000  |        |
| 22     | 0×0001C504            |                 | STB_LOCAL | STT_SEC  |         | STV_DEFAULT | 0x00000000  |        |
| 23     | 0x0001CDF0            |                 | STB_LOCAL | STT_SEC  |         | STV_DEFAULT | 0x00000000  |        |
| 27     | 0×00000000            |                 | STB_LOCAL | STT_SEC  |         | STV_DEFAULT | 0×00000000  |        |
| 20     | 0×00000000            |                 | STB_LOCAL | STT_SEC  |         | STV_DEFAULT | 0x00000000  |        |
| 20     | 0×00000000            |                 | STB LOCAL | STT_SEC  |         | STV_DEFAULT | 0×00000000  |        |
| 28     | 0×00000000            |                 | STB LOCAL | STT_SEC  |         | STV_DEFAULT | 0×000000000 |        |
| 29     | 0×00000000            |                 | STB LOCAL | STT_SEC  |         | STV_DEFAULT | 0×000000000 |        |
| 30     | 0×00000000            |                 | STB LOCAL | STT_SEC  |         | STV_DEFAULT | 0×000000000 |        |
| 31     | 0×00000000            |                 | STB LOCAL | STT_SEC  |         | STV_DEFAULT | 0×000000000 |        |
| 32     | 0×00000000            |                 | STB LOCAL | STT_SEC  |         | STV_DEFAULT | 0×000000000 |        |
| 33     | 0×00000000            |                 | STB LOCAL | STT_SEC  |         | STV DEFAULT | 0×00000000  |        |
| 34     | 0×00000000            |                 | STB LOCAL | STT_SEC  |         | STV DEFAULT | 0×00000000  |        |
| 35     | 0x00000000            |                 | STB LOCAL | STT SEC  |         | STV DEFAULT | 0×00000000  |        |
| 36     | 0×0000C0E4            | \$a             | STB LOCAL | STT NO   |         | STV DEFAULT | 0×00000000  |        |
| 37     | 0x0000C0E4            | call_gmon_start | STB LOCAL | STT_FUNC |         | STV_DEFAULT | 0×00000000  |        |
| 38     | 0×0000C100            | \$d             | STB LOCAL | STT_NO   |         | STV DEFAULT | 0x00000000  |        |
| 39     | 0×0000B5D8            | \$a             | STB LOCAL | STT_NO   |         | STV_DEFAULT | 0×00000000  |        |
| 40     | 0×00012554            | \$a             | STB_LOCAL | STT_NO   |         | STV_DEFAULT | 0×00000000  | ~      |
|        |                       |                 |           |          |         |             |             |        |
| Header | Sections Symbol Table | Disassembly     |           |          |         |             |             |        |

Figure 3-4 Symbol Table tab

## 3.8 ELF content editor - Disassembly tab

The **Disassembly** tab displays the output with syntax highlighting. The color schemes and syntax preferences use the same settings as the ARM assembler editor.

There are several keyboard combinations that can be used to navigate around the output:

- Use Ctrl+F to open the Find dialog box to search the output.
- Use Ctrl+Home to move the focus to the beginning of the output.
- Use Ctrl+End to move the focus to the end of the output.
- Use Page Up and Page Down to navigate through the output one page at a time.

You can also use the **Copy** and **Find** options in the context menu by right-clicking in the **Disassembly** view.

| <b>a</b> |            |      |                                                  |  |
|----------|------------|------|--------------------------------------------------|--|
| Section  | #10 .init  | * *  |                                                  |  |
| nit      |            |      |                                                  |  |
| 0x0      | 0000B5D8:  | PUSH | (r3,lr)                                          |  |
| 0x0      | 0000B5DC:  | BL   | call_gmon_start ; 0xC0E4                         |  |
| 0x0      | 0000B5E0:  | POP  | (r3,pc)                                          |  |
| Section  | #11 .plt * | *    |                                                  |  |
| 0x0      | 0000B5E4:  | PUSH | (2r)                                             |  |
| 0x0      | 0000B5E8:  | LDR  | lr, [pc, #4] ; [0xB5F4] = 0x0                    |  |
| 0x0      | OOOOB5EC:  | ADD  | lr, pc, lr                                       |  |
| 0x0      | 0000B5F0:  | LDR  | pc,[1r,#8]!                                      |  |
| 0x0      | 0000B5F4:  | DCD  | 0x00010B70                                       |  |
| 0x(      | 0000B5F8:  | ADD  | <i>r12,pc,</i> #0, 12 ; #0                       |  |
| 0x0      | 0000B5FC:  | ADD  | <i>r12,r12,</i> <b>#0x10</b> , 20 ; #0x10000     |  |
| 0x0      | 0000B600:  | LDR  | <i>pc</i> , [ <i>r12</i> , #0xb70] !             |  |
| 0x0      | 0000B604:  | ADD  | <i>r12,pc,</i> #0, 12 ; #0                       |  |
| 0x0      | 0000B608:  | ADD  | <i>r12,r12,</i> #0x10, 20 ; #0x10000             |  |
| 0x0      | 0000B60C:  | LDR  | pc, [r12, #0xb68] !                              |  |
| 0x0      | 0000B610:  | ADD  | <i>r12,pc,</i> <b>#0</b> , 12 ; #0               |  |
| 0x0      | 0000B614:  | ADD  | <i>r12,r12,</i> #0x10, 20 ; #0x10000             |  |
| Ox(      | 0000B618:  | LDR  | pc,[r12,#0xb60]!                                 |  |
| 0x0      | 0000B61C:  | ADD  | <i>r12,pc,</i> <b>#0</b> , 12 ; #0               |  |
| 0x(      | 0000B620:  | ADD  | <i>r12,r12,<mark>#0x10, 20</mark> ; #0x10000</i> |  |
| 0x0      | 0000B624:  | LDR  | pc,[r12,#0xb58]!                                 |  |
| 0x0      | 0000B628:  | ADD  | <i>r12,pc,</i> <b>#0, 12 ; #</b> 0               |  |
| 0x0      | 0000B62C:  | ADD  | <i>r12,r12,<mark>#0x10, 20</mark> ; #0x10000</i> |  |
| 0x0      | 0000B630:  | LDR  | pc, [ <i>r</i> 12, <b>#</b> 0xb50] !             |  |
| 0x0      | 0000B634:  | ADD  | <i>r12,pc,<mark>#0,</mark> 12 ; #0</i>           |  |
| 0x0      | 0000B638:  | ADD  | <i>r12,r12,<mark>#0x10, 20</mark> ; #0x10000</i> |  |
| 0x0      | 0000B63C:  | LDR  | pc, [ <i>r12</i> , <b>#0xb48</b> ] !             |  |
| 0x0      | 0000B640:  | ADD  | <i>r12,pc,</i> #0, 12 ; #0                       |  |
| 0x0      | 0000B644:  | ADD  | <i>r12,r12,</i> #0x10, 20 ; #0x10000             |  |
| 0x0      | 0000B648:  | LDR  | pc, [r12, #0xb40] !                              |  |

Figure 3-5 Disassembly tab

## 3.9 About the scatter file editor

The scatter file editor enables you to easily create and edit scatter files for use with the ARM linker to construct the memory map of an image.

It provides a text editor, a hierarchical tree and a graphical view of the regions and output sections of an image. You can change the default syntax formatting and color schemes in the **Preferences** dialog box.

If this is not the default editor, right-click on your source file in the **Project Explorer** view and select **Open With** > **Scatter File Editor** from the context menu.

The scatter file editor displays the following tabs:

#### Source

Textual view of the source code with syntax highlighting and formatting.

#### **Regions/Sections**

A graphical view showing load and execute memory maps. These are not editable, however, you can select a load region to show the related memory blocks in the execution regions.

The scatter file editor also provides a hierarchical tree with associated toolbar and context menus using the **Outline** view. Clicking on a region or section in the **Outline** view moves the focus of the editor to the relevant position in your code. If this view is not visible, from the **Window** menu, select **Show View** > **Outline**.

\_\_\_\_\_ Note \_\_\_\_\_

The linker documentation for ARM Compiler describes in more detail how to use scatter files.

Before you can use a scatter file you must add the --scatter=file option to the project within the C/C ++ Build > Settings > Tool settings > ARM Linker > Image Layout panel of the Properties dialog box.

## 3.10 Creating a scatter file

Create a scatter file to specify more complex memory maps that cannot be specified using compiler command-line memory map options.

To create a scatter file:

### Procedure

- 1. Use an existing project or create a new project.
- 2. Create a new project and add a new empty text file with the extension .scat. For example scatter.scat.
- 3. Using the **Outline** view, click on the **Add load region** toolbar icon or right-click and select **Add load region** from the context menu.

Enter a load region name, for example, LR1.

| 🖨 Add load region |           |
|-------------------|-----------|
| Name:             |           |
| LR1               |           |
|                   |           |
|                   |           |
|                   | OK Cancel |
|                   |           |

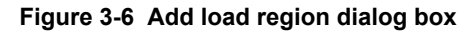

- 4. Click OK.
- 5. Modify the load region as shown in the following example.

Simple scatter file

| LR1<br>{ | 0x0000 0x8000          |
|----------|------------------------|
| ſ        | LR1_er1 0x0000 0x8000  |
|          | * (+RO)                |
|          | LR1_er2 0x10000 0x6000 |
|          | * (+RW,+ZI)            |
| }        | }                      |

6. Click on the Regions/Sections tab to view a graphical representation.

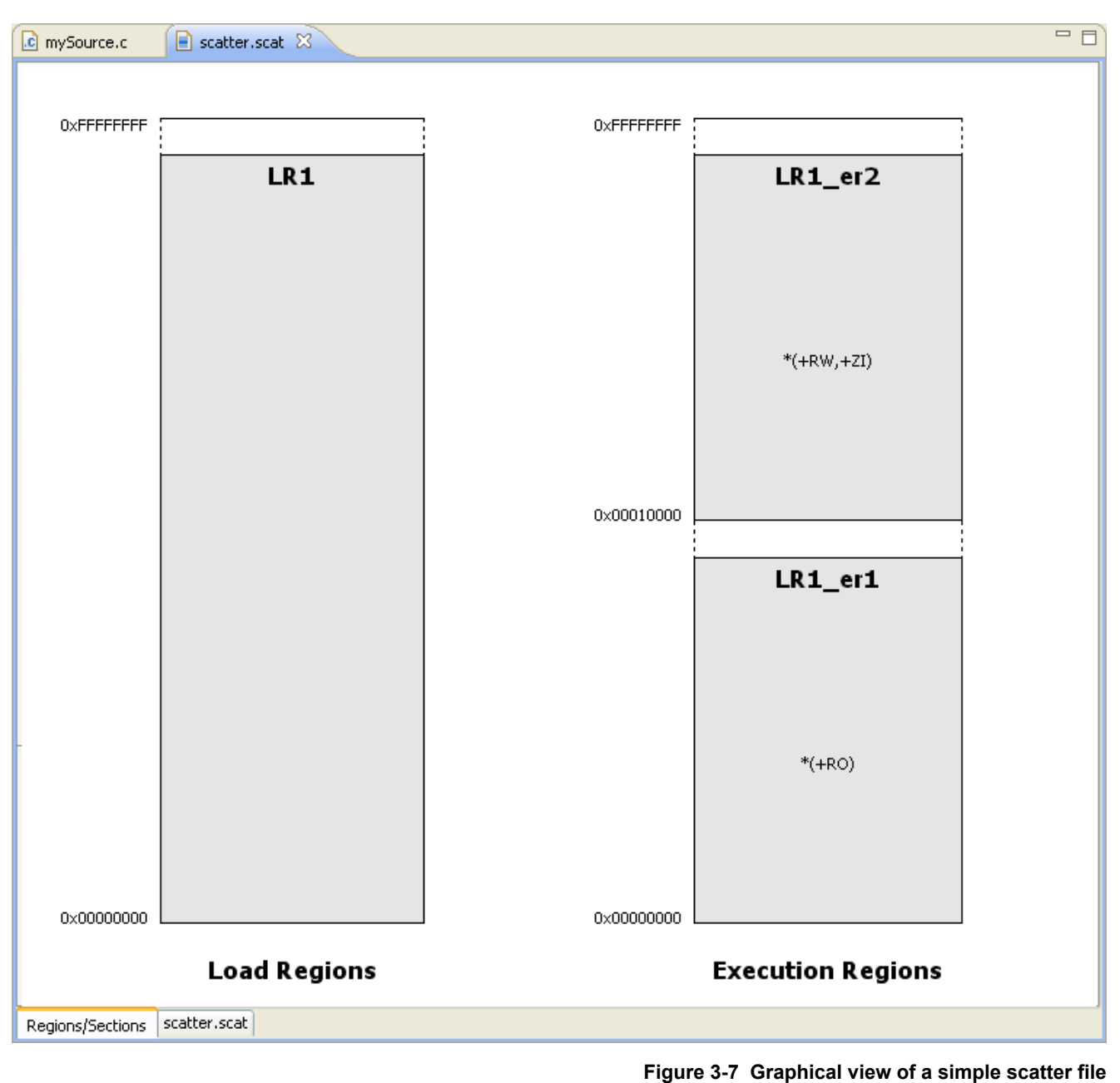

7. Save your changes.

rigure 5-7 Graphical view of a simple scatter i

\_\_\_\_\_ Note \_\_\_\_\_

Before you can use a scatter file you must add the --scatter=file option to the project within the C/C++ Build > Settings > Tool settings > ARM Linker > Image Layout panel of the Properties dialog box.

## 3.11 Importing a memory map from a BCD file

If you have a BCD file that defines a memory map, you can import this into the Scatter file editor.

To import a memory map from a BCD file:

#### Procedure

- 1. Select **Import** from the **File** menu.
  - Select Scatter File Editor > Memory from a BCD File.

| 🖨 Import                                                                                                    |        |
|----------------------------------------------------------------------------------------------------|--------|
| Select<br>Memory from a BCD file.                                                                                                    | Ľ      |
| Select an import source:<br>type filter text<br>General<br>String Projects into Workspace<br>File System<br>Preferences<br>C/C++<br>C/C++<br>Remote Systems<br>Preference<br>Remote Systems<br>Preference<br>Run/Debug<br>Preference<br>Team |        |
| (?) < <u>Back</u> <u>Next</u> > <u>Finish</u>                                                                                                    | Cancel |

Figure 3-8 Import memory map for the scatter file editor

- 2. Enter the location of the BCD file or click on **Browse...** to select the folder.
- 3. Select the required file containing the memory map that you want to import.

| 🖨 Import                                                                                  |        |
|-------------------------------------------------------------------------------------------|--------|
| Select a BCD file                                                                         |        |
| Select a BCD file to import memory.                                                       | BCD    |
| Select a BCD file                                                                         |        |
| Search directory: H:\bcd                                                                  | Browse |
| CP.bcd<br>AP.bcd                                                                          |        |
|                                                                                           |        |
| Options                                                                                   |        |
| <ul> <li>Add to current scatter file</li> <li>Create new scatter file template</li> </ul> |        |
| Into destination folder: myCProject/myFolder                                              | Browse |
|                                                                                           |        |
| ?       < Back                                                                            | Cancel |

#### Figure 3-9 BCD file selection for the scatter file editor

4. Select **Add to current scatter file** if you want to add specific memory regions to an existing scatter file.

------ Note -

The scatter file must be open and active in the editor view before you can use this option.

- 5. Select **Create new scatter file template** if you want the wizard to create a new file with the same name as the BCD file but with a .scat file extension.
- 6. Select the destination project folder.
- 7. By default, all the memory regions are selected. Modify the selections and table content as required.

|            | Memory Name  | Start Address | Size       | Type         |  |  |
|------------|--------------|---------------|------------|--------------|--|--|
| 3          | M_RE_BOOTKOM | 0×24000000    | 0×02000000 | Floch        |  |  |
|            |              | 0×2800000     | 0×02000000 | FidSH<br>N/A |  |  |
|            | M_CS3        | 0×2000000     | 0×04000000 | NOMEM        |  |  |
|            | M AP REGS    | 0×11000000    | 0×0E00000  | N/A          |  |  |
|            | M PCI        | 0×4000000     | 0x4000000  | N/A          |  |  |
| 5          | M_CM0        | 0×8000000     | 0×10000000 | N/A          |  |  |
| 5          | M_CM1        | 0×90000000    | 0×10000000 | N/A          |  |  |
|            | M CM2        | 0×A0000000    | 0×10000000 | N/A          |  |  |
|            | M_CM3        | 0×80000000    | 0×10000000 | N/A          |  |  |
|            |              |               |            |              |  |  |
| Select All |              |               |            |              |  |  |

Figure 3-10 Memory block selection for the scatter file editor

8. Click Finish to complete the scatter file.

\_\_\_\_\_ Note \_\_\_\_\_

Before you can use a scatter file you must add the --scatter=file option to the project within the C/C++ Build > Settings > Tool settings > ARM Linker > Image Layout panel of the Properties dialog box.

# Chapter 4 Terminology, shortcuts and icons

This following topics describe some of the terminology used in Eclipse for DS-5 User Guide, useful keyboard shortcuts, and menu and toolbar icons.

It contains the following sections:

- 4.1 Terminology on page 4-86.
- *4.2 Keyboard shortcuts* on page 4-87.
- 4.3 Menu and toolbar icons on page 4-88.

## 4.1 Terminology

A list of the terms used in this document.

Block

A small sub-division of a flash device that can be programmed.

#### Device

A component on a target containing the application that you want to debug.

#### **Dialog box**

A small page containing tabs, panels and editable fields prompting you to enter information.

#### Editor

A view that controls the visual aspects of source code for a specific file type.

#### Erase

A feature of a flash device where memory cells are reset to a known value.

#### Flash device A se

A set of flash memory that has a single command interface.

## Panel

A small area in a dialog box or tab to group editable fields.

#### Perspective

A page within the Eclipse window containing a set of related views, editors, menus, and toolbars.

#### Program

A term used to describe the storing of data on a flash device.

#### Project

A group of related files and folders in Eclipse.

#### Resource

A generic term used to describe a project, file, folder, or a combination of these.

## Send To

A term used to describe sending a file to a target.

#### Tab

A small overlay page containing panels and editable fields within a dialog box to group related information. Clicking on a tab brings it to the top.

#### Target

A development platform on a printed circuit board or a software model that emulates the expected behavior of ARM hardware.

#### View

A small page to display related information for a specific function.

## Width

The smallest number of bits (8, 16 or 32) that can be natively accessed by a flash device.

#### Wizard

A group of dialog boxes to guide you through a common tasks, for example, creating new files and projects.

#### Workbench

A window containing perspectives, menus, and toolbars.

#### Workspace

An area designated on your file system to store files and folders related to your projects.

## 4.2 Keyboard shortcuts

A list of the most common keyboard shortcuts available for use with Eclipse.

F3

Click on an assembler label from a branch instruction or a C/C++ calling function and press F3 to move the editor focus to the position of the selected item.

#### F10

Use in conjunction with the arrow keys to access the main menu.

### Alt+F4

Exit Eclipse.

#### Alt+Left arrow

Go back in navigation history.

#### Alt+Right arrow

Go forward in navigation history.

#### Ctrl+Semicolon

Provided with the ARM assembler editor to add comment markers to a selected block of code in the active file.

#### Ctrl+End

Moves the editor focus to the end of the code.

#### Ctrl+B

Build all projects in the workspace that have changed since the last build.

Moves the editor focus to the beginning of the code.

#### Ctrl+F

Ctrl+Home

Opens the Find or Find/Replace dialog box to search through the code in the active editor. Some editors are read-only and therefore disable this functionality.

#### Ctrl+F4

Close the active file in the editor view.

#### Ctrl+F6

Cycles through open files in the editor view.

#### Ctrl+F7

Cycles through available views.

#### Ctrl+F8

Cycles through available perspectives.

#### Ctrl+F10

Use in conjunction with the arrow keys to access the drop-down menu.

### Ctrl+L

Move to a specified line in the active file.

#### Ctrl+Q

Move to the last edited position in the active file.

#### Ctrl+Space

Provides auto-completion on selected functions in editors.

#### Shift+F10

use in conjunction with the arrow keys to access the context menu.

#### Ctrl+Shift+F

Activates the code style settings in the Preferences dialog box and apply them to the active file. **Ctrl+Shift+L** 

Opens a small page with a list of all keyboard shortcuts.

#### Ctrl+Shift+R

Opens the Open resource dialog box.

#### Ctrl+Shift+T

Opens the Open Type dialog box.

#### Ctrl+Shift+/

Provided with the C/C++ editor to add comment markers to the start and end of a selected block of code in the active file.

## 4.3 Menu and toolbar icons

These are the most common menu and toolbar icons available for use with Eclipse.

For information on icons, markers, and buttons not listed in the following tables, see the standard *Workbench User Guide* or the C/C++ *Development User Guide* in the Help Contents.

If you leave the mouse pointer positioned on a toolbar icon for a few seconds without clicking, a tooltip appears informing you of the purpose of the icon.

#### **Perspective icons**

#### Table 4-1 Perspective icons

| lcon     | Description          | lcon | Description |
|----------|----------------------|------|-------------|
| ĒŶ       | Open new perspective | 8    | C/C++       |
| <b>*</b> | DS-5 Debugger        |      |             |

#### View icons

#### Table 4-2 View icons

| lcon | Description            | lcon | Description               |
|------|------------------------|------|---------------------------|
|      | Display drop-down menu | ŶŶ   | Synchronize view contents |
|      | Minimize               |      | Maximize                  |
| 8    | Restore                | 83   | Close                     |

#### View markers

#### Table 4-3 View markers

| Icon | Description | lcon | Description   |
|------|-------------|------|---------------|
| I.   | Bookmark    | i    | Information   |
|      | Task        | Ŷ    | Search result |
| 8    | Error       | ۵    | Warning       |

#### **Editor icons**

#### Table 4-4 Editor icons

| lcon | Description                   | lcon | Description                      |
|------|-------------------------------|------|----------------------------------|
|      | Save the active file          | 6    | Save all files                   |
| 6    | Print the active file         | X    | Close view                       |
| B    | Create new configuration      | 120  | Duplicate selected configuration |
| ×    | Delete selected configuration | в    | Collapse configuration tree      |

#### **Configuration icons**

#### Table 4-5 Configuration icons

| lcon | Description                        | lcon | Description                          |
|------|------------------------------------|------|--------------------------------------|
| 0    | Open Run Configurations dialog box | \$   | Open Debug Configurations dialog box |

#### **Outline icons**

#### Table 4-6 Outline icons

| lcon | Description             | lcon | Description               |
|------|-------------------------|------|---------------------------|
| ų    | Hide fields             | ÷    | Hide static members       |
| •    | Hide non-public members | Pa   | Sort alphabetically       |
| 0    | Class                   |      | Namespace                 |
| u    | Macro definition        |      | Enum                      |
| •    | Enumerator              | •    | Variable                  |
| ٠    | Protected field         |      | Private field             |
| ٠    | Public field            | u    | Include                   |
| ٠    | Protected method        |      | Private method            |
| ٠    | Public method           | •    | Struct                    |
| 8    | Type definition         |      | Union                     |
|      | Function                | 0    | Target configuration file |
| F    | Include file            | 0    | Memory                    |
| P    | Peripheral              | ß    | Register                  |
| ₿    | Bitfield                | 0    | Enumeration definition    |
| 0    | Map rules               | Û    | Tools information         |
|      |                         |      |                           |

### **Miscellaneous icons**

#### Table 4-7 Miscellaneous icons

| Icon       | Description                | lcon     | Description                    |
|------------|----------------------------|----------|--------------------------------|
| <b>C3</b>  | Open a new resource wizard | -        | Open new project wizard        |
| •          | Open new folder wizard     | C.       | Open new file wizard           |
| A          | open search dialog box     | 0        | Display context-sensitive help |
| ÷          | Add load region            | ŧ        | Add execution region           |
| <b>+</b> 5 | Add section                | ×        | Delete selected item           |
| ••         | Focus on active task       | <i>~</i> | Displays product updates       |

## Navigation icons

#### Table 4-8 Navigation icons

| lcon | Description                | lcon | Description                      |
|------|----------------------------|------|----------------------------------|
| φ    | Navigate back              | ¢    | Navigate forwards                |
| Q    | Navigate up one level      | ۵    | Print active page                |
| 2    | Open help instruction page | \$   | Synchronize TOC with active page |
| +1   | Bookmark active page       |      |                                  |

## Help Contents icons

#### Table 4-9 Help Contents icons

| lcon | Description                                                    | lcon | Description                              |
|------|----------------------------------------------------------------|------|------------------------------------------|
| 8    | Display list of all documents                                  | w    | Display list of documents in last search |
|      | Display list of context-sensitive help links to related topics | a    | Display list of all bookmarks            |
|      | Maximize frame                                                 | 8    | Restore frame                            |
| *    | Synchronize TOC with active page                               |      |                                          |